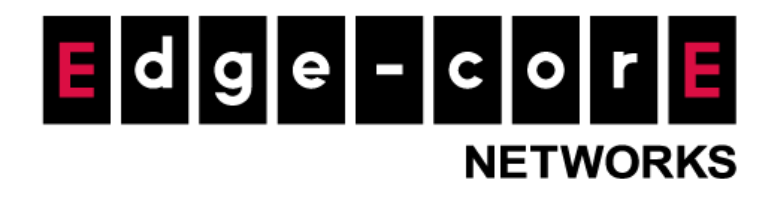

# **Technical Guide**

# **Basic Configurations**

Released: 2018-08-02

## **Copyright Notification**

## **Edgecore Networks Corporation**

The information contained herein is subject to change without notice. This document is for informational purposes only and does not set forth any warranty, expressed or implied, concerning any equipment, equipment feature, or service offered by Edgecore Networks Corporation. Edgecore Networks Corporation shall not be liable for technical or editorial errors or omissions contained herein.

<sup>©</sup> Copyright 2019 Edgecore Networks Corporation.

# Table of Contents

| 1 | Introduct | tion                                                 | 2   |
|---|-----------|------------------------------------------------------|-----|
|   | 1.1       | Pre-condition                                        | 2   |
|   | 1.2       | Complete Tunnel Network Topology                     | 2   |
|   | 1.3       | Split Tunnel Network Topology                        | 3   |
| 2 | Configur  | ation Flow Guideline                                 | 4   |
| 3 | Configur  | ation Steps                                          | 5   |
|   | 3.0       | System - Initial Login                               | 5   |
|   | 3.1       | System - WAN & LAN Interface Configuration           | 5   |
|   | 3.2       | Utilities - Admin Password Recovery                  | 8   |
|   | 3.3       | System                                               | 9   |
|   | 3.3.1     | System - Service Zones Configuration                 | 9   |
|   | 3.3.2     | System - Service Zone – Captive Portal Customization | .11 |
|   | 3.4       | Users                                                | 13  |
|   | 3.4.1     | Users - Local Accounts                               | 13  |
|   | 3.4.2     | Users - On-Demand Accounts                           | 15  |
|   | 3.4.3     | Users - Creating On-Demand Accounts                  | 17  |
|   | 3.5       | Users                                                | 19  |
|   | 3.5.1     | Users - Policy Configuration                         | 19  |
|   | 3.6       | Users                                                | 24  |
|   | 3.6.1     | Users - Group Configuration                          | 24  |
|   | 3.7       | Devices                                              | 25  |
|   | 3.7.1     | Devices - WAPM – CAPWAP Tunnel                       | 25  |
|   | 3.7.2     | Devices - AP CAPWAP Configuration                    | 27  |
|   | 3.8       | Client Login                                         | 33  |
|   | 3.8.1     | Client Login - User Flow & Monitoring                | 33  |
| 4 | Remarks   |                                                      | 34  |

## **1** Introduction

This guide will provide the basic configurations to quickly set up your own managed network. The guide highlights the minimum steps required for a wired or wireless network in each of the EWS controller's features; Service Zones, Authentication, Page Customization and User Policy Management and AP Management.

An introduction to Edgecore's Wide Area AP Management (WAPM) will include a comprehensive guideline to manage a remote Edgecore Access Point (AP) by establishing a CAPWAP Tunnel between the EWS and AP.

## 1.1 Pre-condition

- a. Edgecore EWS controller is installed at the central site with uplink connected to WAN.
- b. Edgecore AP is deployed locally under the layer 2 network or through the Layer 3 network at a remote site with internet connection at the uplink interface.
- c. Confirm UDP ports 5246 & 5247 are open for connections between the EWS and AP.
- **EWS's WAN** interface and AP's uplink interface can be connected to the same switch to simulate a scenario like deploying the AP at a remote location over the layer 3 network.

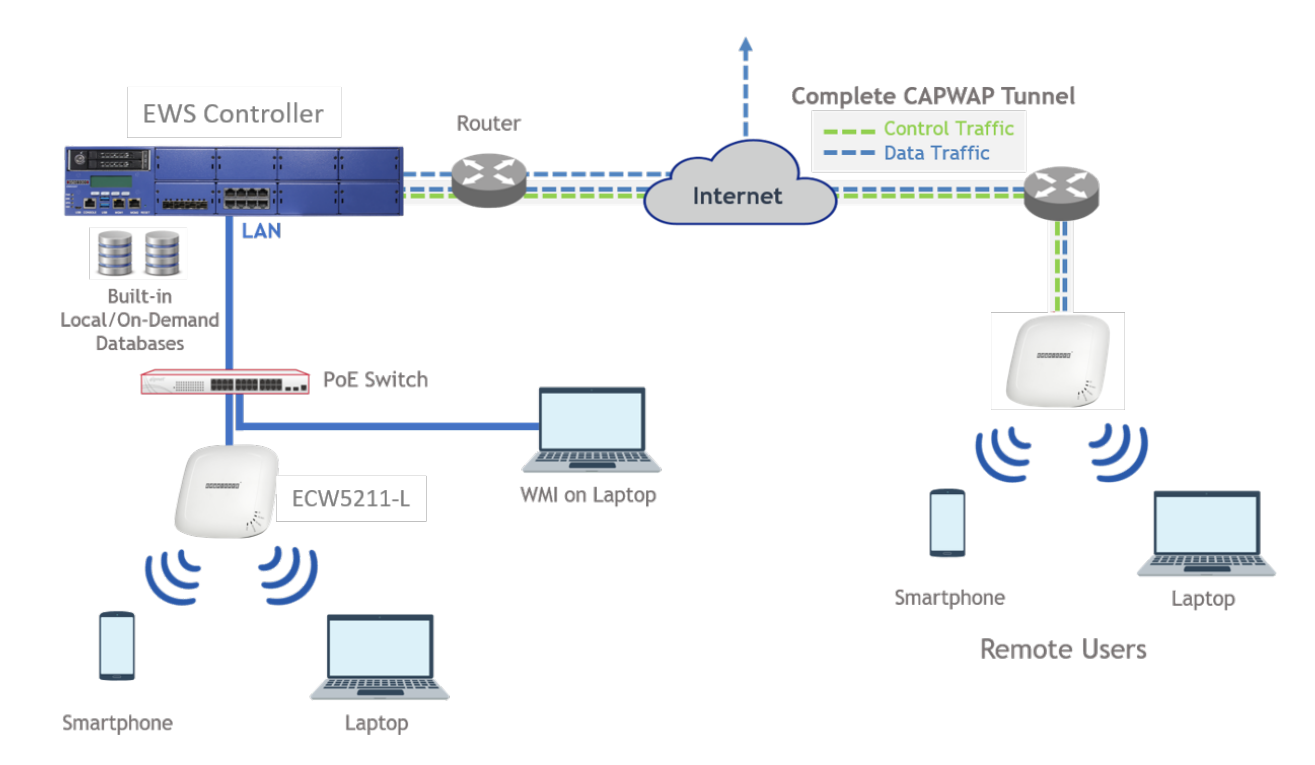

## 1.2 Complete Tunnel Network Topology

**Remote users connected to an SSID with Complete Tunnel can be authenticated by the EWS and enforced by the EWS's user policies.** All data are routed back to the EWS Controller.

## 1.3 Split Tunnel Network Topology

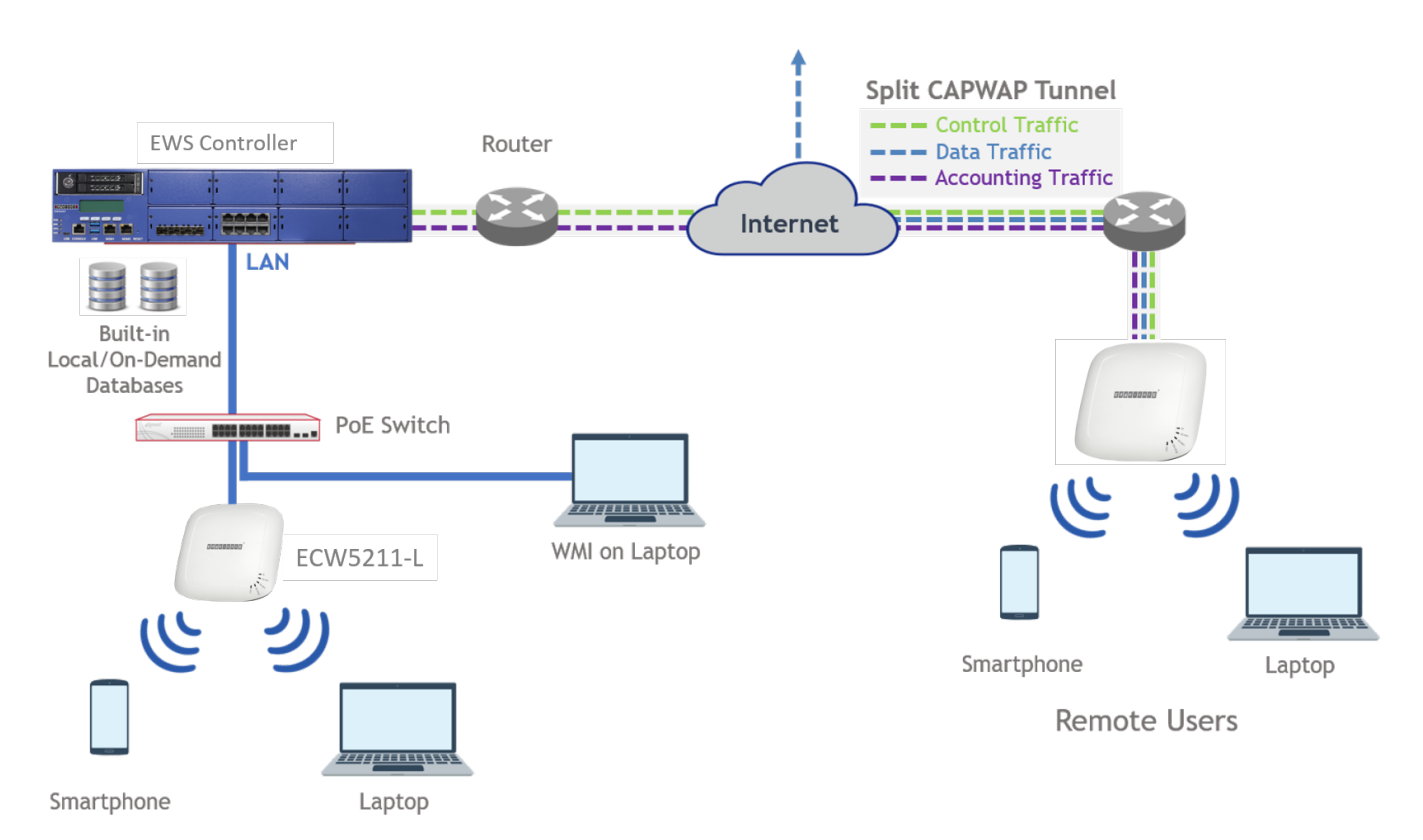

**Remote users connected to an SSID with Split Tunnel can be authenticated by the EWS Controller and user data will be routed locally.** 

# 2 Configuration Flow Guideline

Below is a one-page step by step guideline for first time users in configuring the EWS.

|                                                                                                    |                                                                                            | EWS Configuration Flo                                                                                                    | w                                                                                                    |
|----------------------------------------------------------------------------------------------------|--------------------------------------------------------------------------------------------|----------------------------------------------------------------------------------------------------|----------------------------------------------------------------------------------------------------|
| Steps                                                                                                    | User Interface                                                                             | <b>Configuration Options</b>                                                                                                    | Description                                                                                                    |
| <b>1. System</b><br>General<br>WAN<br>LAN Ports                                                                          | General<br>WAN<br>Configuration<br>LAN Ports                                               | System Name, Time<br>Static, Dynamic, PPPoE, PPTP<br>Bandwidth Limitation<br>Management IP List                                                              | Configure system settings and WAN<br>settings for internet connection<br>Choose LAN Port mode.<br>Configure allowed IPs to access the WMI                                                              |
| 2. Utilities<br>Administrator<br>Accounts                                                                                | Admin Editing<br>Password Safety                                                           | Administrator Email<br>Security Answer<br>SMTP Server                                                                                                    | Configure administrator's account to enable password recovery.                                                                                                    |
| <b>3.1 System</b><br>Service Zone (SZ)                                                                                   | Service Zone<br>Settings                                                                   | AP IP Management<br>NAT/Router, IP Address, DHCP<br>Authentication Options                                                                                   | Configure up to 8 Service Zones for managing separate networks.                                                                                                    |
| 3.2 System<br>Service Zone →<br>Page<br>Customization                                                                    | Service Zone<br>Configuration                                                              | Login Page CustomizationMessage Page CustomizationDefaultTemplateUploadExternal                                                                              | Personalize Captive Portal's appearance using built-in customization methods.                                                                                                    |
| <b>4.1 Users</b><br>Internal Auth. →<br>Local                                                                            | Local User List                                                                            | Username<br>Password<br>Group                                                                                                    | Create long-term accounts.<br>Ex. Staff, Employees.                                                                                                    |
| <b>4.2.1 Users</b><br>Internal Auth. →<br>On-Demand                                                                      | On-Demand<br>Billing Plans                                                                 | Plan Type<br>Quota (Time/Volume)<br>Price<br>Group                                                                                                    | Configure short-term account plans.<br>Ex. Hotel Guests, Students.<br>4 Plan Types: Usage Time, Volume, Hotel<br>Cut-off Time, Duration Time                                                           |
| <b>4.2.2 Users</b><br>On-Demand<br>Accounts →<br>Account Creation                                                        | On-Demand<br>Account Creation                                                              | Create Single<br>Create Batch                                                                                                    | Create On-Demand accounts through a central Web Management Interface or a Edgecore WTG Hotspot Ticketing System                                                                                        |
| 5. Users<br>Policies →<br>Policy<br>Configuration                                                                        | Policy<br>Configuration                                                                    | Policy Name<br>Firewall Profile<br>Privilege Profile<br>QoS Profile<br>Specific Route Profile                                                                | Configure User Group's enforced policy<br>profiles.<br>Block Websites, Limit User Bandwidth &<br>Gateway Routing.                                                                                      |
| 6. Users<br>Groups                                                                                                    | Group<br>Configuration                                                                     | User Roles<br>User Authentication Database<br>Groups → Policies                                                                                              | Plan & categorize the types of users<br>Make 1-to-1 mapping to User Groups and<br>Policies.                                                                                                    |
| 7. Devices<br>Local Area AP<br>Management (L2)<br>or<br>Wide Area AP<br>Management<br>(L2/L3) →<br>Template →<br>AP List | LAPM/ WAPM<br>Template<br>AP List<br>Add a single AP<br>Discover<br>Multiple APs<br>CAPWAP | WAPM Template          Template Settings         General Settings         VAP Configurations         Security Settings         CAPWAP: Complete/Split Tunnel | LAPM for L2 Networks<br>WAPM for L2/L3 Networks<br>Configure generic Templates<br>Monitor & apply AP settings through a<br>centralized interface.<br>Configure CAPWAP for Remote AP/User<br>Management |
| 8. Client Login<br>User Flow<br>Online Users<br>User Events<br>On-Demand                                                 | Online Users List<br>User Events<br>On-Demand<br>Accounts List                             | Summary/Detail view<br>To-From Time Periods<br>Authentication Type<br>Remaining Quota                                                                        | Monitor online users<br>View recorded user events log                                                                                                    |

## **3** Configuration Steps

## 3.0 System - Initial Login

- a. Connect your PC to the EWS's LAN port.
- b. Access into EWS's Web Management Interface (WMI) by entering 192.168.1.254 in your Web Browser.
- c. Login to the EWS using the Default Username/Password: admin/admin.
- \* Note: First time logging into the EWS will require changing the password.

|                                                                                           | SYSTEM I                                    | USERS                                                      | DEVICES                                               | NETWORK                                             | UTILITIES                        | STATUS         |   |
|-------------------------------------------------------------------------------------------|---------------------------------------------|------------------------------------------------------------|-------------------------------------------------------|-----------------------------------------------------|----------------------------------|----------------|---|
|                                                                                           |                                             |                                                            | Main C                                                | ategories                                           |                                  |                |   |
| г                                                                                         |                                             |                                                            |                                                       |                                                     |                                  |                | 1 |
|                                                                                           |                                             | We                                                         | elcome to S                                           | system Main M                                       | enu                              |                |   |
|                                                                                           | This Administrative<br>to manage user ac    | ve Web Interface allo<br>accounts and to moni              | ws you to set variou:<br>itor user status.            | s networking parameters, to c                       | ustomize network service         | \$,            |   |
|                                                                                           | Functions are sepa<br>System , Users , N    | parated into the follow<br>Network , <u>Utilities</u> , an | wing main categories<br>nd <u>Status</u> .            |                                                     |                                  |                |   |
|                                                                                           | For a quick overvie<br>For shortcut links t | iew of the system, ple<br>to the Dashboard, y              | ease refer to the <u>Das</u><br>ou may click the 4ipr | <u>hboard</u> .<br>et Logo on the top-left, or clie | k the <u>'Dashboard'</u> icon on | the top-right. |   |
|                                                                                           | The <u>'Star'</u> icon on t                 | the top right is a <u>Set</u>                              | up Wizard that provi                                  | des a quick step-by-step guid                       | e on setting up your syste       | m.             |   |
|                                                                                           | For help with your                          | ir system configuratio                                     | on, click the 🏆 lcon fo                               | er Online Help.                                     |                                  |                |   |
|                                                                                           |                                             |                                                            | UI Ov                                                 | erview                                              |                                  |                |   |
| LOGIN<br>Username admin<br>Password<br>Configure password?<br>Forgot password?<br>Englise | g In<br>sh v                                | ≁<br>gin to p                                              | roceed                                                | to the Wel                                          | come Pag                         | ge             |   |

## 3.1 System - WAN & LAN Interface Configuration

a. Go to System  $\rightarrow$  WAN to configure the WAN1 Interface Type as "Dynamic".

|                                                    | SYSTEM               | USERS                                                                                                    | DEVICES                                                                                                    | NETWORK          | UTILITIES | STATUS |
|----------------------------------------------------|----------------------|----------------------------------------------------------------------------------------------------|----------------------------------------------------------------------------------------------------|------------------|-----------|--------|
| General                                            | Main > System > WAN  |                                                                                                    |                                                                                                    |                  |           |        |
| IPv6<br>LAN Ports                                  | WAN1 Configuration   |                                                                                                    |                                                                                                    |                  |           |        |
| Port Location Mapping<br>PMS Interface<br>Sub Tabs | Interface Type       | <ul> <li>Static (Use the</li> <li>Dynamic (IP si</li> <li>Obtain D)</li> <li>Preferred DNS</li> <li>Alternate DNS</li> <li>PPPoE</li> <li>PPTP</li> </ul> | following IP settings)<br>strings assigned automatic<br>45 server address automat<br>5 Server: 168.95.1.1<br>5 Server: 8.8.8.8 | ally Renew       |           |        |
|                                                    | WAN2 Configuration   | ۷                                                                                                    | VAN1 (DH                                                                                                    | CP)              |           |        |
|                                                    | Interface Type       | None Static (Use the Dynamic (IP se PPPoE able for                                                                                                    | following IP settings)<br>ettings assigned automatic                                                                           | میں<br>dwidth Co | ntrol)    |        |
|                                                    | WAN Traffic Settings |                                                                                                    |                                                                                                    |                  |           |        |
|                                                    | Bandwidth Limitation | 🗷 Enable Bandwi                                                                                                    | dth Limitation on WAN                                                                                                    |                  |           |        |

b. Go to Status  $\rightarrow$  Interfaces  $\rightarrow$  WAN1 to verify WAN1 IP Address.

|                                                                 | SYSTEM                                                                                                    | USERS I                                                                                                    | DEVICES NETWORK                                                                                                    | UTILITIES STATUS                                                                                                    |
|-----------------------------------------------------------------|----------------------------------------------------------------------------------------------------|----------------------------------------------------------------------------------------------------|----------------------------------------------------------------------------------------------------|----------------------------------------------------------------------------------------------------|
| System Summary<br>Interfaces                                    | Main > Status > Interfaces                                                                                                    |                                                                                                    |                                                                                                    |                                                                                                    |
| Monitor Users<br>Process Monitor<br>Logs & Reports<br>Reporting | Select Interface WAN1 •                                                                                                    | WAN1 obta                                                                                                    | ained IP Address                                                                                                    |                                                                                                    |
| Sessions                                                        |                                                                                                    |                                                                                                    | WAN1                                                                                                    |                                                                                                    |
| Routing Tables                                                  | Mode                                                                                                    | DHCP                                                                                                    | IP Address                                                                                                    | 10.201.5.150                                                                                                    |
|                                                                 | MAC Address                                                                                                    | 00:1F:D4:AB:C1:24                                                                                                    | Subnet Mask                                                                                                    | 255.255.0.0<br>N/A                                                                                                    |
| L                                                               |                                                                                                    |                                                                                                    | Traffic Summary                                                                                                    |                                                                                                    |
|                                                                 | Coday<br>tr 9.57 m8<br>2.7.6 m 8<br>3.3.3 Mat/s<br>Feb 17<br>rr 90.55 m8<br>4.1.5 m 17<br>rr 90.55 m8<br>5.1.5 m 10<br>7.11 Mat/s                                                                                                    | yesterday<br>tx 24.14 ms<br>24.14 ms<br>2.52 kbit/s<br>Jan '17<br>tx 20.55 ms<br>tx 20.55 ms<br>1.67 kbit/s<br>0 rx                                                                                                    | Line<br>1.75 040 g<br>0.00 (04) g<br>0.00 (04) g |                                                                                                    |
|                                                                 |                                                                                                    | Daily Traffic                                                                                                    | Mor                                                                                                    | nthly Traffic                                                                                                    |
|                                                                 | day         rs         ts           002/2017         0.068         786.05           002/2017         0.688         786.05           002/2017         0.688         786.05           002/2017         0.688         786.05           002/2017         0.688         786.05           002/2017         0.688         786.05           002/2017         0.688         786.05           002/2017         0.688         786.05           002/2017         0.688         786.05           002/2017         0.688         786.05           002/2017         0.688         786.05           002/2017         0.688         786.05           002/2017         0.688         786.05           002/2017         0.688         786.05           002/2017         0.688         786.05           002/2017         0.688         786.05           002/2017         0.688         786.05           002/2017         0.688         786.05           002/2017         0.688         786.05           002/2017         0.688         786.05           002/2017         0.688         786.05           002/2017 <td>total         and, rate         er.           0         725 KM         0,07 Mat/r           0         726 KM         0,07 Mat/r           0         726 KM         0,07 Mat/r           726 KM         0,07 Mat/r         1           726 KM         0,07 Mat/r         1           726 KM         0,07 Mat/r         1           726 KM         0,07 Mat/r         1           726 KM         0,07 Mat/r         1           726 KM         0,07 Mat/r</td> <td>ta<br/><u>mp 12 34 42 50 10 2000</u><br/><u>reb 12 34 42 5000</u><br/><u>reb 12 36000 100 20000</u><br/><u>reb 12 50000 100 2000</u><br/><u>ret 12 50000 100 2000</u><br/><u>ret 12 50000 100 2000</u><br/><u>ret 1000000000000000000000000000000000000</u></td> <td>104.1         mg, rate         Prr.         % %           110         5.00         10.10         10.00         10.00           14.0         0.00         10.10         10.00         10.00           100         7.11         10.10         10.00         10.00           010         Traffic         10.00         10.00         10.00         10.00</td> | total         and, rate         er.           0         725 KM         0,07 Mat/r           0         726 KM         0,07 Mat/r           0         726 KM         0,07 Mat/r           726 KM         0,07 Mat/r         1           726 KM         0,07 Mat/r         1           726 KM         0,07 Mat/r         1           726 KM         0,07 Mat/r         1           726 KM         0,07 Mat/r         1           726 KM         0,07 Mat/r | ta<br><u>mp 12 34 42 50 10 2000</u><br><u>reb 12 34 42 5000</u><br><u>reb 12 36000 100 20000</u><br><u>reb 12 50000 100 2000</u><br><u>ret 12 50000 100 2000</u><br><u>ret 12 50000 100 2000</u><br><u>ret 1000000000000000000000000000000000000</u>                                                                                                    | 104.1         mg, rate         Prr.         % %           110         5.00         10.10         10.00         10.00           14.0         0.00         10.10         10.00         10.00           100         7.11         10.10         10.00         10.00           010         Traffic         10.00         10.00         10.00         10.00 |

c. Go to System  $\rightarrow$  LAN Ports to select "Tag-Based" as the LAN Port Mode and Apply.

|                                     | SYSTEM                      | USERS                                                                                              | DEVICES                                                                                                    | NETWORK                                                                                                    | UTILITIES | STATUS |  |
|-------------------------------------|-----------------------------|----------------------------------------------------------------------------------------------------|----------------------------------------------------------------------------------------------------|----------------------------------------------------------------------------------------------------|-----------|--------|--|
| General<br>WAN                      | Main > System > LAN Ports   |                                                                                                    |                                                                                                    |                                                                                                    |           |        |  |
| LAN Ports                           |                             |                                                                                                    |                                                                                                    |                                                                                                    |           |        |  |
| Service Zones Port Location Mapping | Port 2 Role                 | 🖲 LAN1 🔍 WAN                                                                                       | 2                                                                                                    |                                                                                                    |           |        |  |
| PMS Interface                       | LAN Ports                   |                                                                                                    |                                                                                                    |                                                                                                    |           |        |  |
|                                     | LAN Port Mode               | Port-Based<br>When LAN Ports an<br>differentiated by th<br>Based Mode, VLAN<br>Zones. This is need | Tag-Based<br>e set to Port-Based Mode, t<br>e respective LAN ports. Wr<br>s are used to separate traff<br>ed for Port Location Mappi | Service Zones will be<br>ten LAN Ports are set to Tag-<br>fic to different Service<br>ing and Access Point |           |        |  |
|                                     | Port - Service Zone Mapping |                                                                                                    | efault   Default   LAN2 LAN3                                                                                                    | LAN4                                                                                                    |           |        |  |
|                                     |                             |                                                                                                    | Apply (                                                                                                    | Cancel                                                                                                    |           |        |  |
|                                     |                             |                                                                                                    |                                                                                                    |                                                                                                    |           |        |  |

d. Go to System  $\rightarrow$  General and click the Configure button beside Management IP Address.

|                       | SYSTEM                             | USERS                   | DEVICES                    | NETWORK                | UTILITIES | STATUS |
|-----------------------|------------------------------------|-------------------------|----------------------------|------------------------|-----------|--------|
| General               | Main > System > General            |                         |                            |                        |           |        |
| WAN                   |                                    |                         |                            |                        |           |        |
| IPv6                  | General Settings                   |                         |                            |                        |           |        |
| LAN Ports             |                                    |                         |                            |                        |           |        |
| Service Zones         | Contrary Marrier                   | 1411/2001               |                            |                        |           |        |
| Port Location Mapping | System Name                        | WHG201                  |                            |                        |           |        |
| PMS Interface         | Contact Information                | When there is a warni   | ng of "Please contact your | natwork administrator* |           |        |
|                       | HTTPS Certificate                  | Default CERT V          | ing of Thease contact your |                        |           |        |
|                       | User HTTPS Login                   | Enable      Disab       | le                         |                        |           |        |
|                       |                                    | Secure                  |                            |                        |           |        |
|                       | Internal Domain Name               | Use the name on         | SSL certificate            |                        |           |        |
|                       |                                    | gateway.example.        | .com                       |                        |           |        |
|                       | Portal URL Exceptions (User Agent) | IEMobile/7.0,XBLWP7     |                            |                        |           |        |
|                       | Station and a state                | (e.g. IEMobile/7.0,XBL) | NP7, separate by comma)    |                        |           |        |
|                       | User Log Access                    | Enter IP Address Here   |                            |                        |           |        |
|                       | Pre-Login Page                     | Configure               |                            |                        |           |        |
|                       | UAM Filter                         | Configure               |                            |                        |           |        |
|                       | Management IP Address              | Configure               |                            |                        |           |        |
|                       | SNMP                               | Enable Disab            | le                         |                        |           |        |
|                       | Suspend Warning Message            | Sorry! The service is s | uspended.                  | *                      |           |        |
|                       | NMS Setting                        | Configure               |                            |                        |           |        |
|                       |                                    |                         |                            |                        |           |        |
|                       | System Time                        |                         |                            |                        |           |        |
|                       |                                    |                         |                            |                        |           |        |
|                       | Current Time                       | 2017/03/02 19:05:18     |                            |                        |           |        |
|                       | Time Zone                          | (GMT+08:00)Taipei       |                            | •                      |           |        |
|                       | Time Update                        | NTP Manual              | v set up                   |                        |           |        |

- e. Check the appropriate SZs and configure the preferred IP Addresses to allow access to the Web Management Interface.
- \* Note: Unchecking all options and disabling the SSH/Telnet Service will result in being locked out of the EWS. Please be cautious when configuring the Management IP List.

|                                                     | SYST                                                                               | EM USER                             | S DEVICES                  | NETWORK        | UTILITIES                      | STATUS    |                                                                                           |  |  |  |  |  |  |
|-----------------------------------------------------|------------------------------------------------------------------------------------|-------------------------------------|----------------------------|----------------|--------------------------------|-----------|-------------------------------------------------------------------------------------------|--|--|--|--|--|--|
| General<br>WAN<br>IPv6                              | Management Se                                                                      | ervice                              |                            |                |                                |           |                                                                                           |  |  |  |  |  |  |
| LAN Ports<br>Service Zones<br>Port Location Mapping | SSH Service<br>Telnet Service                                                      | <ul><li>Enab</li><li>Enab</li></ul> | le Disable Disable Disable | le/Disable SS  | H or Telnet fo                 | r trouble | shooting purposes                                                                         |  |  |  |  |  |  |
| PMS Interface                                       | Management Service Zone List Allowed IPs in configured SZs to access the WHG's WMI |                                     |                            |                |                                |           |                                                                                           |  |  |  |  |  |  |
|                                                     | Active Sta                                                                         | tus                                 | Service Zone               |                | IP Address/Segment             |           | Example: PC connected to LAN                                                              |  |  |  |  |  |  |
|                                                     | Defaul                                                                             |                                     | Default                    | 1              | 92.168.1.254/255.255.255.0     |           | Port to receive an IP of<br>192,168 X X                                                   |  |  |  |  |  |  |
|                                                     |                                                                                    |                                     | SZ1-Public                 |                | 172.21.0.254/255.255.0.0       |           | 192.108.7.7                                                                               |  |  |  |  |  |  |
|                                                     |                                                                                    |                                     | SZ2                        |                | 172.22.0.254/255.255.0.0       |           |                                                                                           |  |  |  |  |  |  |
|                                                     |                                                                                    |                                     | SZ3                        |                | 172.23.0.254/255.255.0.0       |           | Example: Clients connected to                                                             |  |  |  |  |  |  |
|                                                     | •                                                                                  |                                     | SZ4                        |                | 172.24.0.254/255.255.0.0       |           | SZ1-Public with an IP of<br>172.21.0.X <u>cannot</u> enter the<br>WHG's WMI because it is |  |  |  |  |  |  |
|                                                     | • •                                                                                |                                     | SZ5                        |                | 172.25.0.254/255.255.0.0       |           |                                                                                           |  |  |  |  |  |  |
|                                                     | • •                                                                                |                                     | SZ6                        |                | 172.26.0.254/255.255.0.0       |           | unchecked.                                                                                |  |  |  |  |  |  |
|                                                     |                                                                                    |                                     | SZ7                        |                | 172.27.0.254/255.255.0.0       |           |                                                                                           |  |  |  |  |  |  |
|                                                     |                                                                                    |                                     | SZ8                        |                | 172.28.0.254/255.255.0.0       |           |                                                                                           |  |  |  |  |  |  |
|                                                     | Management IP                                                                      | Address List                        | Allowed speci              | ific IPs & Seg | ments on both                  | n LAN/W   | AN sides                                                                                  |  |  |  |  |  |  |
|                                                     | No. Act                                                                            | ive                                 |                            |                | Example: Allows <b>all</b> IPs |           |                                                                                           |  |  |  |  |  |  |
|                                                     | 1 8                                                                                | 5                                   | 0.0.0.0                    | 0/0.0.0.0      | 4                              |           | (0.0.0.0/0.0.0.0) to connect to                                                           |  |  |  |  |  |  |
|                                                     | 2 6                                                                                | 1                                   |                            |                |                                |           | the WHG's WMI                                                                             |  |  |  |  |  |  |

## 3.2 Utilities - Admin Password Recovery

a. Go to Utilities  $\rightarrow$  Administrator Accounts and click the "admin" Name to configure password recovery.

|                        | SYSTEM                                                                                                    | USERS            | DEVICES                        | NETWORK                  | UTILITIES    | STATUS                               |
|------------------------|----------------------------------------------------------------------------------------------------|------------------|--------------------------------|--------------------------|--------------|--------------------------------------|
| Administrator Accounts | Main > Utilities > Administrator Accounts > Edit                                                                                                    | Account          |                                |                          |              |                                      |
| Backup & Restore       | Admin Editing and Da                                                                                                    | coword Cof       | atu Catting                    |                          |              |                                      |
| Network Utilities      |                                                                                                    | 3550010 5816     | ety setting                    |                          |              |                                      |
| Restart                | and the second second sec |                  |                                |                          |              |                                      |
| System Upgrade         | Name                                                                                                    | admin            |                                |                          |              |                                      |
|                        | Original Password                                                                                                    |                  |                                | •                        |              |                                      |
|                        | New Password                                                                                                    |                  |                                |                          |              |                                      |
|                        | New Password                                                                                                    |                  |                                | Empil Ac                 | Idross for D | assword Pacavary                     |
|                        | Verify Password                                                                                                    |                  |                                | Email AC                 | uress for Pa | assword Recovery                     |
|                        | Email                                                                                                    | é                |                                |                          | Assign SM    | TP server Click to setup SMTP server |
|                        | Elementary school's name                                                                                                    | test             |                                | Security                 | Answer for   | Password Recovery                    |
|                        |                                                                                                    | The elementary : | school's name will identify yo | u, if you for sat you    | ratum)       | rassword necovery                    |
|                        |                                                                                                    | password. Note   | that, the elementary school's  | name can bot be changed, | setup)       |                                      |
|                        |                                                                                                    | after apply.     |                                |                          |              |                                      |
|                        |                                                                                                    |                  | @ Anniv                        | Cancel                   |              |                                      |
|                        |                                                                                                    | _                | Abbiy                          | Cancer                   |              |                                      |
|                        |                                                                                                    |                  |                                |                          |              |                                      |
|                        |                                                                                                    |                  |                                |                          |              |                                      |
|                        |                                                                                                    |                  |                                |                          |              |                                      |
|                        |                                                                                                    |                  |                                |                          |              |                                      |
|                        |                                                                                                    |                  |                                |                          |              |                                      |
|                        |                                                                                                    |                  |                                |                          |              |                                      |
|                        |                                                                                                    |                  |                                |                          |              |                                      |
|                        |                                                                                                    |                  |                                |                          |              |                                      |
|                        |                                                                                                    |                  |                                |                          |              |                                      |
|                        |                                                                                                    |                  |                                | S. A. S.                 |              |                                      |

b. Apply the configured Email and Security Answer before setting up the SMTP server.

|                                                       | SYSTEM                                    | USERS                                                                                                    | DEVICES                         | NETWORK                                       | UTILITIES         | STATUS      |                       |
|-------------------------------------------------------|-------------------------------------------|----------------------------------------------------------------------------------------------------|---------------------------------|-----------------------------------------------|-------------------|-------------|-----------------------|
| Administrator Accounts                                | Main + Utilities + Administrator Accounts |                                                                                                    |                                 |                                               |                   |             |                       |
| Backup & Restore<br>Certificates<br>Network Utilities | General Settings                          |                                                                                                    |                                 |                                               |                   |             |                       |
| Restart<br>System Upgrade                             | Password Complexity                       | Enable Disat                                                                                                    | ble                             |                                               |                   |             |                       |
|                                                       |                                           | Min Password Leng<br>Min Password Cate                                                                                                    | th 6 * (6~20)<br>gory 2 * (2~4) |                                               |                   |             |                       |
|                                                       | Limit Login Attempts                      | Enable Inable Inable                                                                                                    | ble                             |                                               |                   |             |                       |
|                                                       | Password Expiration                       | Enable Disat                                                                                                    | ble                             |                                               |                   |             |                       |
|                                                       |                                           | Password expires 9                                                                                                    | 0 • day(s) after crea           | ition                                         |                   |             |                       |
|                                                       | Password Limits                           | Enable Initial Enable Initial Enable Initia Enable Initia Enable Initia Enable Initia Enable | ble                             |                                               |                   |             |                       |
|                                                       | Access Permission                         | Configure                                                                                                    |                                 |                                               |                   |             |                       |
|                                                       |                                           | _                                                                                                    | Apply S                         | Cancel                                        |                   |             |                       |
|                                                       | Administrator Accoun                      | ts                                                                                                    |                                 |                                               |                   |             |                       |
|                                                       | Add Delete Lock Admin                     | Unlock Backup List                                                                                                    | Restore List                    |                                               |                   |             |                       |
|                                                       | Name IP Addres                            | s MAC Addre                                                                                                    | ess Group                       |                                               | Status            |             |                       |
|                                                       | admin 192.168.1.5                         | 00:E0:4C:60:E                                                                                                    | B:78 Super Gro                  | up Current Page:<br>Main > Utilities > Admini | istrator Accounts |             |                       |
|                                                       | Click Adminis                             | trator Acco                                                                                                    | unt Name                        | to setup an er                                | mail acc          | ount for pa | ssword recovery/reset |

c. Setup SMTP Server to allow EWS to send Password Recovery Email to administrator.

|                                  | SYSTEM                                           | USERS            | DEVICES                      | NETWORK                    | UTILITIES    | STATUS                                 |
|----------------------------------|--------------------------------------------------|------------------|------------------------------|----------------------------|--------------|----------------------------------------|
| Administrator Accounts           | Main > Utilities > Administrator Accounts > Edit | Account          |                              |                            |              |                                        |
| Backup & Restore<br>Certificates | Admin Editing and Pa                             | ssword Safe      | ety Setting                  |                            |              |                                        |
| Network Utilities                |                                                  |                  | , ,                          |                            |              |                                        |
| Restart                          |                                                  |                  |                              |                            |              |                                        |
| System Upgrade                   | Name                                             | admin            |                              |                            |              |                                        |
|                                  | Original Password                                |                  |                              | •                          |              |                                        |
|                                  | New Password                                     |                  |                              |                            |              |                                        |
|                                  | Martha Deservered                                |                  |                              | Email Ad                   | dress for Pa | assword Recovery                       |
|                                  | verity Password                                  |                  |                              |                            |              |                                        |
|                                  | Email                                            |                  |                              |                            | Assign SM    | TP server CIICK to setup SIVITP server |
|                                  | Elementary school's name                         | test             |                              | Security                   | Answer for   | Password Recovery                      |
|                                  |                                                  | The elementary s | chool's name will identify y | ou, if you for sat you     | otup)        |                                        |
|                                  |                                                  | password. Note t | hat, the elementary school   | s name can hot be changed, | etup)        |                                        |
|                                  |                                                  | after apply.     |                              |                            |              |                                        |
|                                  |                                                  |                  | @ Annly                      | Cancal                     |              |                                        |
|                                  |                                                  | _                | Abbiy                        | Calleer                    |              |                                        |
|                                  |                                                  |                  |                              |                            |              |                                        |
|                                  |                                                  |                  |                              |                            |              |                                        |
|                                  |                                                  |                  |                              |                            |              |                                        |
|                                  |                                                  |                  |                              |                            |              |                                        |
|                                  |                                                  |                  |                              |                            |              |                                        |
|                                  |                                                  |                  |                              |                            |              |                                        |
|                                  |                                                  |                  |                              |                            |              |                                        |
|                                  |                                                  |                  |                              |                            |              |                                        |
|                                  |                                                  |                  |                              |                            |              |                                        |
|                                  |                                                  |                  |                              |                            |              |                                        |

#### 3.3 System

## 3.3.1 System - Service Zones Configuration

a. Go to System  $\rightarrow$  Service Zones and confirm WAN Subnet and Default Service Zone IP Address are in different subnets.

Example:

WAN1 IP = Default SZ IP =

10.201.5.150 / Subnet = 255.255.255.0 192.168.1.254 / Subnet = 255.255.0.0

|                       |                        | SYSTEM            | USERS         | DEVICES      |                                                                                                    | NETWORK              | UTILITIES     | STATUS                         |
|-----------------------|------------------------|-------------------|---------------|--------------|----------------------------------------------------------------------------------------------------|----------------------|---------------|--------------------------------|
| General<br>WAN        | Main > System > Servic | e Zone            |               |              |                                                                                                    |                      |               |                                |
| IPv6                  | Service Zo             | ne Settings       |               |              |                                                                                                    |                      |               |                                |
| Service Zones         |                        |                   |               |              | NAMES OF A DESCRIPTION OF A DESCRIPTIONO |                      |               |                                |
| Port Location Mapping | Status                 | Service Zone Name | IP Address    | IPv6 Address | VLAN Tag                                                                                                    | Default Auth. Option | Network Alias | DHCP Pool                      |
| PMS Interface         | (ON ())                | Default           | 192.168.1.254 | N/A          | N/A                                                                                                    | Server 1             | N/A           | 192.168.1.1 ~<br>192.168.1.100 |
|                       |                        | SZ1               | 172.21.0.254  | N/A          | 1                                                                                                    | Server 1             | N/A           | 172.21.0.1 ~<br>172.21.0.100   |
|                       |                        | SZ2               | 172.22.0.254  | N/A          | 2                                                                                                    | Server 1             | N/A           | 172.22.0.1 ~<br>172.22.0.100   |
|                       |                        | SZ3               | 172.23.0.254  | N/A          | 3                                                                                                    | Server 1             | N/A           | 172.23.0.1 ~<br>172.23.0.100   |
|                       |                        | SZ4               | 172.24.0.254  | N/A          | 4                                                                                                    | Server 1             | N/A           | 172.24.0.1 ~<br>172.24.0.100   |
|                       |                        | SZ5               | 172.25.0.254  | N/A          | 5                                                                                                    | Server 1             | N/A           | 172.25.0.1 ~<br>172.25.0.100   |
|                       |                        | SZ6               | 172.26.0.254  | N/A          | 6                                                                                                    | Server 1             | N/A           | 172.26.0.1 ~<br>172.26.0.100   |
|                       |                        | 527               | 172.27.0.254  | N/A          | 7                                                                                                    | Server 1             | N/A           | 172.27.0.1 ~<br>172.27.0.100   |
|                       |                        | SZ8               | 172.28.0.254  | N/A          | 8                                                                                                    | Server 1             | N/A           | 172.28.0.1 ~<br>172.28.0.100   |
| Click S               | ervice Zor             | ne Name f         | to conf       | igure ea     | ach SZ                                                                                                    | Ζ                    |               |                                |

- DEVICES NETWORK UTILITIES STATUS SYSTEM USERS General Main -> System -> Service Zone -> Service Zone Configuration WAN IPv6 Basic Settings LAN Ports Enabled
   Disabled
   SZ1-Public
   You may rename the SZ Name
   VLAN Tag
   1 \* (Range: 1 - 4096)
   Change the VLAN Tag
   Tag-based Isolation
   More: When set to "None", the port on a switch connecting to the
   Metwys LAN port "No e Put down if "Loop Protections is enabled on
   the switch and there are 2 VLAN's belonging to this Service Zone.
   Operation Mode
   Nate: When set to "LAN's Belonging to this Service Zone.
   Operation Mode
   Note: When set to "Loop Protections is enabled on
   the switch and there are 2 VLAN's Belonging to this Service Zone.
   Operation Mode
   Note: When set to "Configure
   IP Address 172.21.0.254
   \* Subnet Mask 255.255.0.0
   \*
   Network Alias List
   Configure Service Zones Service Zone Status Port Location Mapping Service Zone Name PMS Interface Network Interface Network Alias List Configure
  This list defines other IP Addresses (range) that are routable in this Service
  Zone. Enabled Configure DHCP Server DHCP Assigned IP Address for AP Management 
   Start IP Address
   172.21.10.1

   End IP Address
   172.21.10.254
   IP Range This defines the range of IP addresses Access Points would use for Local Access Point Management. Authentication Settings
- b. Click SZ1, Enable the Service Zone and configure the basic network settings.

c. Configure Authentication Settings. Enable Guest Free Auth. Database to allow self-registration users.

|                         | s                           | YSTEM USERS                                          | DEVICES                        | NETWORK    | ហ                        | TILITIES       | STATUS                                |
|-------------------------|-----------------------------|------------------------------------------------------|--------------------------------|------------|--------------------------|----------------|---------------------------------------|
| Groups<br>Overview      | Authentication Settin       | gs                                                   |                                |            |                          |                | <b>^</b>                              |
| Configuration           |                             |                                                      |                                |            |                          |                |                                       |
| Authentication Servers  | Authentication              | Enable      Disable                                  | Suspend Fnak                   | Disabl     | o Auth                   | onticat        | tion on this Service Zone             |
| Internal Authentication |                             | When Authentication is set t                         | o Suspended, users would see a | suspend    | c Auti                   | critical       | tion on this service zone             |
| External Authentication | Access Permission and       | message from General Setti                           | ngs.                           |            |                          |                |                                       |
| On-Demand Accounts      | Authorization               | Configure                                            |                                |            |                          |                |                                       |
| Schedule                | Default Policy              | Policy 1 *                                           |                                |            |                          |                |                                       |
| Blackliste              |                             | To set up policies, please go                        | to Users > Policies.           |            |                          |                |                                       |
| Privilege Lists         | Portal URL                  | 🖲 Specific 🔘 Original 🛛                              | None                           |            |                          |                |                                       |
| Additional Controls     |                             | http://www.google.com<br>(e.g. http://www.example.co | • F                            | Portal URL | opens                    | specif         | fied URL after user is authenticated  |
|                         | MAC Authentication          | Enabled  Disabled<br>RADIUS Authentication using     | e MAC address                  |            |                          |                |                                       |
|                         | PPP Authentication          | Enabled Isabled                                      |                                |            |                          |                |                                       |
|                         | SIP Interface Configuration | Enabled Disabled                                     |                                |            |                          |                |                                       |
|                         | WISPr Settings              | Configure                                            |                                |            |                          |                |                                       |
|                         | Authentication Ontions      |                                                      |                                |            | The second second second | 10000104001041 |                                       |
|                         | Addicidation options        | Auth. Option                                         | Auth. Database                 | Postfix    | Default                  | Enabled        |                                       |
|                         |                             | Server 1                                             | LOCAL                          | local      | ۲                        | ۲              |                                       |
|                         |                             | Server 2                                             | RADIUS                         | radius     | 0                        | ۲              | Confirm Authentication Databases      |
|                         |                             | Server 3                                             | NTDOMAIN                       | ntdomain   |                          |                | allowed in this Service Zone          |
|                         |                             | Server 4                                             | LDAP                           | ldap       | 0                        |                | anowed in this service zone           |
|                         |                             | Server 5                                             | POP3                           | pop3       |                          |                |                                       |
|                         |                             | On-Demand                                            | ONDEMAND                       | ondemand   |                          |                |                                       |
|                         |                             | SIP                                                  | SIP                            | N/A        |                          |                |                                       |
|                         |                             | Guest                                                | FREE                           | N/A        |                          |                | ← Enable Guest (Free Access Database) |
|                         | Page Customization          |                                                      |                                |            |                          |                | -                                     |

#### 3.3.2 System - Service Zone – Captive Portal Customization

a. Click configure to customize different Login Page Customization. Message Page Customization will provide customizations to message pages such as the login success page.

|               | SYSTEM                      | USERS          | DEVICES       | NETWORK      | UTILITIES  | STATUS     |
|---------------|-----------------------------|----------------|---------------|--------------|------------|------------|
| General       | SIP Interface Configuration | Enabled I Disa | bled          |              |            |            |
| WAN           | WISPr Settings              | Configure      |               |              |            |            |
| IPv6          | Authentication Options      | Auth Option    | Auth Datab    | Poetfix      | Default    | Enabled    |
| LAN Ports     |                             | Addi: Option   | Autil: Databa | Positix      | Default    | Enabled    |
| Service Zones |                             | Server 1       | LOCAL         | local        | ٠          | 8          |
| PMS Interface |                             | Server 2       | RADIUS        | radius       | Θ          |            |
|               |                             | Server 3       | NTDOMAIN      | l ntdomain   |            | ۲          |
|               |                             | Server 4       | LDAP          | ldap         | Θ          |            |
|               |                             | Server 5       | POP3          | pop3         | 0          |            |
|               |                             | On-Demand      | ONDEMAN       | D ondeman    | d 💿        |            |
|               |                             | SIP            | SIP           | N/A          |            |            |
|               |                             | Guest          | FREE          | N/A          |            |            |
|               |                             |                |               |              |            |            |
|               | Page Customization          |                |               |              |            |            |
|               |                             |                |               |              |            |            |
|               | Login Page Customization    | Configure      | Customize t   | he Login Pag | ge (Captiv | ve Portal) |
|               | Message Page Customization  | Configure      | v clicking t  | he Configure | e button   |            |
|               | 0.0                         |                | ,             |              |            |            |
|               | APs with VAP mapped         | to this Servi  | ce Zone       |              |            |            |
|               |                             |                |               |              |            |            |
|               | Lier                        |                |               |              |            |            |
|               | 034                         |                |               |              |            |            |
|               |                             |                |               |              |            |            |
|               |                             |                | Apply 30      | ancel        |            |            |
|               |                             |                |               |              |            |            |

b. Click configure to customize different Login Page Customization. Message Page Customization will provide customizations to message pages such as the login success page.

|                                                         | SYSTEM USERS DEVICES NETWORK UTILITIES STATUS                                                                                                    |
|---------------------------------------------------------|----------------------------------------------------------------------------------------------------|
| General<br>WAN<br>IPv6<br>LAN Ports                     | Main > System > Service Zone > Service Zone Configuration > Login Page Customization<br>Login Page Customization                                                                                                    |
| Service Zones<br>Port Location Mapping<br>PMS Interface | Service Disclaimer     Default       General Login Page     Default       PLM Open Type Login Page     Default                                                                                                    |
|                                                         | PMS Billing Plan Selection Page Default                                                                                                    |
|                                                         | Button Color  Upload Logo Choose File No file chosen No File The recommended dimension of the image is 360:120 with a size limit of 512 kB. It will be adjusted if the dimension does not fit.  Apply Cancel Upload your own logo for a customized Captive Portal Note: Applies only to the "Customize with Template" |
|                                                         |                                                                                                    |

c. Preview General Login Page in Default mode.

| LOGIN<br>Username<br>Password<br>Login                             | Login with an account                 |
|--------------------------------------------------------------------|---------------------------------------|
| FREE LOGIN<br>Email<br>Enter your Email account to login for free. | Login with self-registration by Email |
| Device Logout                                                      |                                       |
|                                                                    |                                       |
|                                                                    |                                       |

d. Preview General Login Page in Customize with Template selection with an uploaded logo and customized text.

| Edge-corE<br>Networks                                                                                                    | Uploaded image file with the<br>recommended resolution                                                                                                    |
|----------------------------------------------------------------------------------------------------|----------------------------------------------------------------------------------------------------|
| Account Login<br>Username<br>Password<br>Remember Me<br>Email Login<br>Email Login<br>Enter your Email account to login for free.<br>Login<br>Device Logout | Text Culor       Count Login         Login Tole       Account Login         Username       Username         Dogin Button       Login         Remaining Cuota Button       Remain Quota         Guest Header       Email         Guest Mode (who vertification)       Email         Guest Mode (who vertification)       Email account to login for free.         Guest Mode (who vertification)       Check your mailtox to extend usage time after         Guest Login Button       Login         Device Login Undication       Device Logiout         Online Payment Indication       Buy Accounts Online |
|                                                                                                    | SMS indication Register Accounts by SMS Remember Me Remember Me Preview:                                                                                                    |

## 3.4 Users

#### 3.4.1 Users - Local Accounts

a. Go to Users  $\rightarrow$  Internal Authentication, Local to create accounts using the Local Database.

|                         | SYSTEM                                             | USERS        | DEVICES      | NETWORK        | UTILITIES   | STATUS                  |
|-------------------------|----------------------------------------------------|--------------|--------------|----------------|-------------|-------------------------|
| Groups                  | Main > Users > Internal Authentication > Local Aut | thentication |              |                |             |                         |
| Authentication Servers  |                                                    |              |              |                |             |                         |
| Internal Authentication | Server No. 1: Server 1 V                           |              |              |                |             |                         |
| Local                   |                                                    |              |              |                |             |                         |
| On-Demand               | Local Authentication                               |              |              |                |             |                         |
| Guest                   |                                                    |              |              |                |             |                         |
| External Authentication | Local User List                                    | Configure    | Enter the Lo | cal lloor list | to Add/Dele | te/Edit Local Accounts  |
| On-Demand Accounts      | Local Oser List                                    | compare      |              | cal Oser List  | to Add/Dele | ter Eure Eocal Accounts |
| Schedule                | Account Roaming Out                                | Enable       | Disable      |                |             |                         |
| Policies                | 802.1X Authentication                              | Enable       | Disable      |                |             |                         |
| Blacklists              |                                                    |              |              |                |             |                         |
| Privilege Lists         |                                                    |              | Annly        | Cancal         |             |                         |
| Additional Controls     |                                                    |              | C Appry      | Cancer         |             |                         |
|                         |                                                    |              |              |                |             |                         |

b. Click Add to create single or multiple accounts at once.

|                         | SYSTEM                                           | USERS                      | DEVICES              | NETWORK               | UTILITIES  | STATUS        |
|-------------------------|--------------------------------------------------|----------------------------|----------------------|-----------------------|------------|---------------|
| Groups                  | Main > Users > Internal Authentication > Local A | uthentication > Local User | List                 |                       |            |               |
| Authentication Servers  |                                                  |                            |                      |                       |            |               |
| Internal Authentication | Local User List                                  |                            |                      |                       |            |               |
| Local                   |                                                  |                            |                      |                       |            |               |
| On-Demand               | Click Add to cre                                 | ate Local A                | Accounts             |                       |            |               |
| Guest                   | Add Delete Backup List                           | Upload                     |                      |                       |            | Search        |
| External Authentication |                                                  |                            |                      |                       |            |               |
| On-Demand Accounts      | No Status User                                   | name Password              | MAC                  | Group Activation      | Expiration | Remark        |
| Schedule                | No. No. Constantion                              | (T 10/2000) + 1            |                      |                       |            |               |
| Policies                |                                                  | (Tota::0/2000) 🔤           | irst • Prev Next• La | Go to Page (Page:1/1) | Row p      | er Page: 10 • |
| Blacklists              |                                                  |                            |                      |                       |            |               |
| Privilege Lists         |                                                  |                            |                      |                       |            |               |
| Additional Controls     |                                                  |                            |                      |                       |            |               |
|                         |                                                  |                            |                      |                       |            |               |
|                         |                                                  |                            |                      |                       |            |               |
|                         |                                                  |                            |                      |                       |            |               |
|                         |                                                  |                            |                      |                       |            |               |
|                         |                                                  |                            |                      |                       |            |               |
|                         |                                                  |                            |                      |                       |            |               |
|                         |                                                  |                            |                      |                       |            |               |
|                         |                                                  |                            |                      |                       |            |               |
|                         |                                                  |                            |                      |                       |            |               |
|                         |                                                  |                            |                      |                       |            |               |
|                         |                                                  |                            |                      |                       |            |               |
|                         |                                                  |                            |                      |                       |            |               |
|                         |                                                  |                            |                      |                       |            |               |
|                         |                                                  |                            |                      |                       |            |               |
|                         |                                                  |                            |                      |                       |            |               |
|                         |                                                  |                            |                      |                       |            |               |

|                                                             | SY                             | STEM                 | USERS                     | DEVICES    | NETWOR          | K UTILITIES                  | STATUS                     |
|-------------------------------------------------------------|--------------------------------|----------------------|---------------------------|------------|-----------------|------------------------------|----------------------------|
| Groups<br>Authentication Servers<br>Internal Authentication | Main > Users > Internal Authen | tication > Local Aut | optionally<br>to Local Ac | bind MAC   | Cs Opti<br>Acco | onally configure<br>unt Span | Optionally add<br>a remark |
| Local<br>On Demand                                          | Username                       | Password             | MAC Address               | Group      | Ac              | ount Span                    | Remark                     |
| Guest                                                       | test1                          |                      |                           | Group 1 🔻  | Categorize      |                              |                            |
| External Authentication                                     | test2                          |                      |                           | Group 2 🔻  | into User       |                              |                            |
| On-Demand Accounts                                          | Fill in Use                    | ername               |                           | Group 1 V  | Groups          |                              |                            |
| Schedule                                                    | & Passwe                       | ord nairs            |                           | Course 1 m | oroups          | -                            |                            |
| Policies                                                    | Q T d35WC                      | ora paris            |                           | Group 1 V  |                 | U.                           |                            |
| Blacklists                                                  |                                |                      |                           | Group 1 🔻  |                 |                              |                            |
| Privilege Lists                                             |                                |                      |                           | Group 1 🔻  |                 |                              |                            |
| Additional Controls                                         |                                |                      |                           | Group 1 🔻  |                 | 8                            |                            |
|                                                             |                                |                      |                           | Group 1 V  |                 |                              |                            |
|                                                             |                                |                      |                           | Course 1 . |                 | -                            |                            |
|                                                             |                                |                      |                           | Group 1 •  |                 | U                            |                            |
|                                                             |                                |                      |                           | Group 1 🔻  |                 |                              |                            |
|                                                             |                                |                      |                           | Apply      | Cancel          |                              |                            |

c. Enter user account credentials and Apply. (Ex. test1/test1 and test2/test2)

d. Created accounts can be viewed on the Local User List.

|                         |           |                  | SYSTE                                                                                                    | м                  | USERS                | DEVICES          | NE             | TWORK            | UTILITIES  | STATUS       |
|-------------------------|-----------|------------------|----------------------------------------------------------------------------------------------------|--------------------|----------------------|------------------|----------------|------------------|------------|--------------|
| Groups                  | Main > Us | ers > Inte       | arnal Authentication                                                                                                    | on > Local Authent | ication > Local User | List             |                |                  |            |              |
| Authentication Servers  |           |                  |                                                                                                    |                    |                      |                  |                |                  |            |              |
| Internal Authentication | Loca      | Us               | er List                                                                                                    |                    |                      |                  |                |                  |            |              |
| Local                   |           | -                |                                                                                                    |                    |                      |                  |                |                  |            |              |
| On-Demand               |           |                  |                                                                                                    |                    |                      |                  |                |                  |            |              |
| Guest                   |           | Add              | Delete Bac                                                                                                    | kup List Uploi     | ad                   |                  |                |                  |            | Search       |
| External Authentication |           | outpersonal lite | Statement in case of the local division in the local division in t |                    |                      | - 550 petro      |                |                  |            |              |
| On-Demand Accounts      |           |                  | No Status                                                                                                    | Username           | Password             | MAC              | Group          | Activation       | Expiration | Remark       |
| Schedule                |           |                  | 1 Valid                                                                                                    | test1              | test1                |                  | Group 1        |                  |            |              |
| Policies                |           |                  | 2 Valid                                                                                                    | test2              | test2                |                  | Group 2        |                  |            |              |
| Blacklists              | L         |                  |                                                                                                    |                    |                      |                  |                |                  |            |              |
| Privilege Lists         |           |                  |                                                                                                    | (                  | Total:2/2000) **Fi   | irst +Prev Next+ | Last Go to Pag | e 1 • (Page:1/1) | Row        | per Page: 10 |
|                         |           |                  |                                                                                                    |                    |                      |                  |                |                  |            |              |
|                         |           |                  |                                                                                                    |                    |                      |                  |                |                  |            |              |

#### 3.4.2 Users - On-Demand Accounts

a. Go to Users  $\rightarrow$  Internal Authentication  $\rightarrow$  On-Demand and click Billing Plan's Configure button to modify Billing Plans

|                         | SYSTEM                                          | USERS                                  | DEVICES                                          | NETWORK                     | UTILITIES     | STATUS            |      |
|-------------------------|-------------------------------------------------|----------------------------------------|--------------------------------------------------|-----------------------------|---------------|-------------------|------|
| Groups                  | Main > Users > Internal Authentication > On-Det | mand Authentication                    |                                                  |                             |               |                   |      |
| Authentication Servers  |                                                 |                                        |                                                  |                             |               |                   |      |
| Internal Authentication | On-Demand Authenti                              | cation                                 |                                                  |                             |               |                   |      |
| Local                   |                                                 |                                        |                                                  |                             |               |                   |      |
| On-Demand               | Licer Postfix                                   | ondemand                               |                                                  |                             |               |                   |      |
| Guest                   | User Postix                                     | Undernand                              | lick Config                                      | ure to modify               | Rilling Plan  | nc .              | 1.00 |
| External Authentication | Billing Plans                                   | Configure                              | Chek Coning                                      |                             | y Dining Fiar | 13                |      |
| On-Demand Accounts      | Currency                                        | None • \$                              | USD ● € EUR ● £ GBI                              | Select                      | currency for  | On-Demand Account |      |
| Schedule                |                                                 | This is used whe                       | n the currency is not defined                    | in the Paypal account. Or   |               |                   |      |
| Policies                | Evolved Account Cache                           | and day(e)                             | sired monetary unit (max. 5                      | letters) in the blank held. |               |                   |      |
| Blacklists              | Expired Account Cache                           | 30 day(s)                              |                                                  |                             |               |                   |      |
| Privilege Lists         | Out-of-quota Account Cache                      | 30 day(s)                              |                                                  |                             |               |                   | 100  |
| Additional Controls     | Set Ticket's Serial Number                      | 000001                                 | Set                                              |                             |               |                   |      |
|                         | Web Printout                                    | Configure                              |                                                  |                             |               |                   |      |
|                         |                                                 | This will be appli<br>On-Demand aco    | ed to the regular printer prin<br>ount.          | tout when creating a single |               |                   |      |
|                         | POS Tickets                                     | Configure                              |                                                  |                             |               |                   |      |
|                         |                                                 | Number of Ticke                        | ets 🖲 1 🗐 2                                      |                             |               |                   |      |
|                         |                                                 | This will be appli<br>can be edited fo | ed to printouts from the PO!<br>r customization. | iticket printer. Templates  |               |                   |      |
|                         | Terminal Server                                 | Configure                              |                                                  |                             |               |                   | 1.1  |
|                         |                                                 | Terminal Server                        | s are add-on devices such as                     | the SDS100 or SDS200W.      |               |                   | 100  |
|                         | Payment Gateway                                 | Configure                              |                                                  |                             |               |                   |      |
|                         | SMS Gateway                                     | Configure                              |                                                  |                             |               |                   |      |
|                         | Account Roaming Out                             | Enable •                               | Disable                                          |                             |               |                   |      |
|                         |                                                 | (                                      | Apply                                            | Cancel                      |               |                   |      |

b. Click the Billing Plan number to create a billing plan.

|                                  |                | SYSTE               | USERS                                | DEVICES             | NETWORK     |            | UTILITIE | ES      | STATUS   |
|----------------------------------|----------------|---------------------|--------------------------------------|---------------------|-------------|------------|----------|---------|----------|
| Groups<br>Authentication Servers | Main⇒Users⇒Int | ternal Authenticati | ion > On-Demand Authentication > Bil | lling Configuration |             |            |          |         |          |
| Internal Authentication          | Billing F      | lans                |                                      |                     |             |            |          |         |          |
| On-Demand                        |                |                     |                                      |                     |             |            |          |         |          |
| Guest                            | No             | Plan Type           |                                      | Quota               |             | Price (\$) | Active   | Group   | Function |
| External Authentication          | 1              | N/A C               | lick number to                       | create a B          | illing Plan |            | 0        | Group 1 | Reset    |
| On-Demand Accounts               |                | NIZA                |                                      |                     | 0           |            |          | Group 1 | Reset    |
| Schedule                         | 2              | N/A                 |                                      |                     |             |            |          | Group 1 | Reset    |
| Policies                         | 3              | N/A                 |                                      |                     |             |            |          | Group 1 | Reset    |
| Blacklists                       | 4              | N/A                 |                                      |                     |             |            |          | Group 1 | Reset    |
| Privilege Lists                  | 5              | N/A                 |                                      |                     |             |            |          | Group 1 | Reset    |
| Additional Controls              | ,              | N/A                 |                                      |                     |             |            |          | Group i | Reser    |
|                                  | 6              | N/A                 |                                      |                     |             |            |          | Group 1 | Reset    |
|                                  | 7              | N/A                 |                                      |                     |             |            |          | Group 1 | Reset    |
|                                  | 8              | N/A                 |                                      |                     |             |            |          | Group 1 | Reset    |
|                                  | 9              | N/A                 |                                      |                     |             |            |          | Group 1 | Reset    |
|                                  | 0              | N/A                 |                                      |                     |             |            |          | Group 1 | Reset    |
|                                  |                |                     |                                      | Apply               | Cancel      |            |          |         |          |

c. Choose a Plan Type and configure the Plan parameters to achieve a complete User Management: Activation, Expiration, Quota, Unit Price and Group.

| Plan Number | 1                                                                                                    |                                                       |
|-------------|----------------------------------------------------------------------------------------------------|-------------------------------------------------------|
| Activation  | Usage-time<br>Volume<br>Hotel Cut-off time<br>Duration-time<br>Duration-time                                                                             | ne/volume/Hotel-Cut-off/Duration-Time                 |
| Expiration  | Enable Disable  Account will expire in 7 day(s) after activation                                                                                         | Configure Plan parameters:<br>• Activation/Expiration |
| Quota       | 1 day(s) 0 hr(s) 0 min(s)<br>The value for day(s) cannot exceed 364; The value for hr(s) has to be 0-23;<br>The value for min(s) has to be between 0-59. | Quota     Unit Price                                  |
| Unit Price  | \$ USD<br>The unit price cannot exceed 100000, and can take values up to two<br>decimal places.                                                          | • Group                                               |
| Group       | Group 3 🔻                                                                                                    |                                                       |
| Reference   |                                                                                                    |                                                       |
|             | Apply S Cancel                                                                                                    |                                                       |

d. Confirm & Activate the Billing Plan.

|                         |                   | SYSTE                | M USERS                              | DEVICES           | NETWORK      |            | UTILITI | ES      | STATUS   |
|-------------------------|-------------------|----------------------|--------------------------------------|-------------------|--------------|------------|---------|---------|----------|
| Groups                  | Main > Users > In | nternal Authenticati | on > On-Demand Authentication > Bill | ing Configuration |              |            |         |         |          |
| Authentication Servers  |                   |                      |                                      |                   |              |            |         |         |          |
| Internal Authentication | Billing           | Plans                |                                      |                   |              |            |         |         |          |
| Local                   |                   |                      |                                      |                   |              |            |         |         |          |
| Guest                   | No                | Plan Type            |                                      | Quota             |              | Price (\$) | Active  | Group   | Function |
| External Authentication | 1                 | Usage-time           | 1 day(s) of usage time and exp       | ired in 7 day(s)  |              | 1          |         | Group 3 | Reset    |
| On-Demand Accounts      |                   | NUA                  |                                      |                   |              |            |         | Cours 1 | Pacat    |
| Schedule                | 4                 | N/A                  | Check                                | k and Appl        | y to Activat | te the     |         | Group I | Reser    |
| Policies                | 3                 | N/A                  | confi                                | gure Billing      | Plan         |            |         | Group 1 | Reset    |
| Blacklists              | 4                 | N/A                  |                                      |                   |              |            |         | Group 1 | Reset    |
| Privilege Lists         | 5                 | N/A                  |                                      |                   |              |            |         | Group 1 | Reset    |
| Additional controls     | -                 |                      |                                      |                   |              |            |         | oroup r |          |
|                         | 6                 | N/A                  |                                      |                   |              |            |         | Group 1 | Reset    |
|                         | 7                 | N/A                  |                                      |                   |              |            |         | Group 1 | Reset    |
|                         | 8                 | N/A                  |                                      |                   |              |            |         | Group 1 | Reset    |
|                         | 9                 | N/A                  |                                      |                   |              |            |         | Group 1 | Reset    |
|                         | 0                 | N/A                  |                                      |                   |              |            |         | Group 1 | Reset    |
|                         |                   |                      | E                                    | ⊘ Apply           | Cancel       |            |         |         |          |

#### 3.4.3 Users - Creating On-Demand Accounts

a. Go to Users  $\rightarrow$  Go to Users  $\rightarrow$  On-Demand Accounts  $\rightarrow$  Account Creation to create an On-Demand account using the configured Billing Plan. Click Create Single and Create.

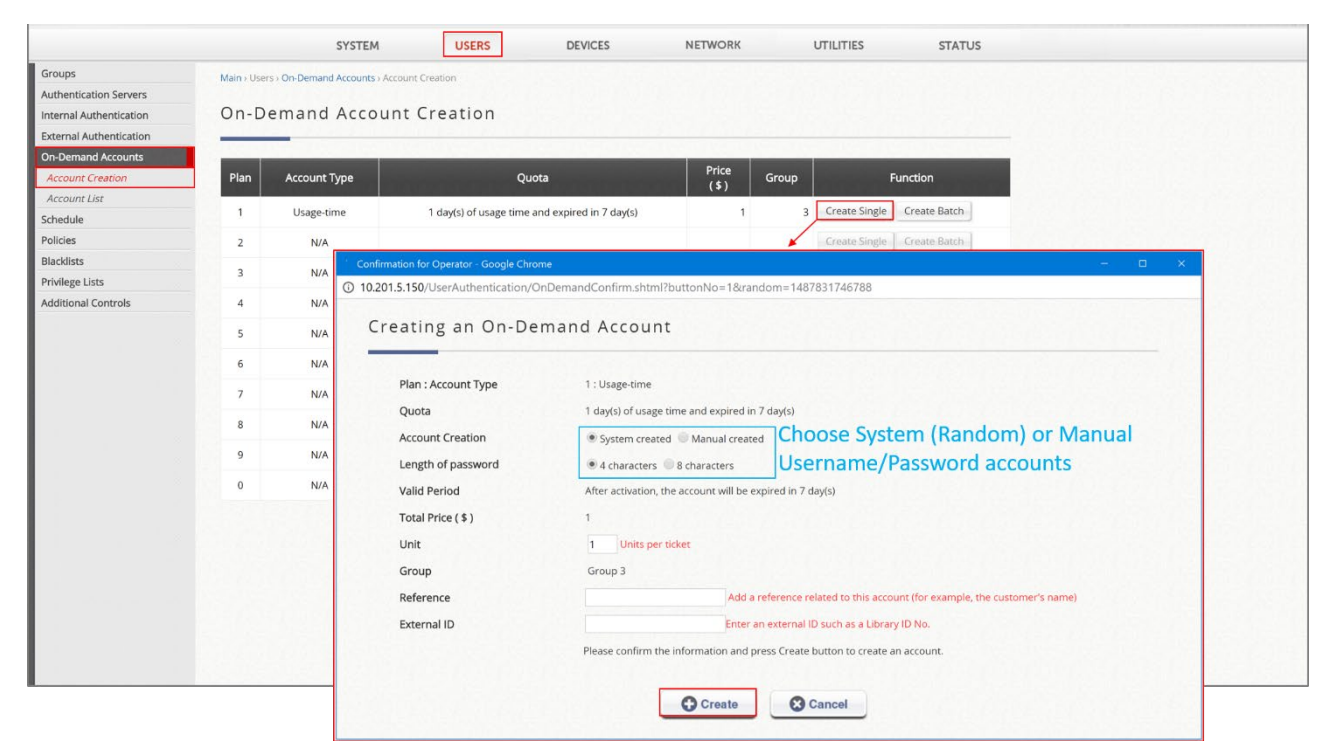

b. The created account will be displayed in a new window.

| On-demand User Receipt - Google Chrome          |                                      |                                                   | - 🗆 X                                        |
|-------------------------------------------------|--------------------------------------|---------------------------------------------------|----------------------------------------------|
| ① 10.201.5.150/UserAuthentication/OnDemandRecep | t.shtml?buttonNo=1&extic             | l=&unit=1&reference=&rand                         | dom=1487832310403&gen_str=ahm3@ondemand,ra 🔍 |
|                                                 | W                                    | elcome!                                           | 1                                            |
|                                                 | Username                             | ahm3@ondemand                                     | Auto-generated                               |
|                                                 | Password                             | ra7z                                              | Username/Password                            |
|                                                 | Plan : Account Type                  | 1 : Usage-time                                    | Assessment Turne & Osseste                   |
|                                                 | Quota                                | 1 day(s) of usage time and expired in<br>7 day(s) | Account Type & Quota                         |
|                                                 | Unit                                 | 1 Units                                           | Account Units & Total Price                  |
|                                                 | Total Price (\$)                     | 1                                                 |                                              |
|                                                 | Max User                             | 1                                                 | Max User for Usage-time                      |
|                                                 | Reference                            |                                                   | accounts                                     |
|                                                 | External ID                          |                                                   |                                              |
|                                                 | ESSID : SSID0                        |                                                   |                                              |
|                                                 | Shared Wireless Key: None (Open S    | ystem)                                            |                                              |
|                                                 | You have to login before 2017/02/2   | 4 14:45                                           | Account Activation Time                      |
|                                                 | The account will be expired in 7 day | (s) after account activation.                     |                                              |
|                                                 |                                      |                                                   |                                              |
|                                                 | The                                  | ank You!                                          |                                              |
|                                                 | Send to Pos F<br>Available Optio     | rintout Close                                     |                                              |

c. Go to Users  $\rightarrow$  On-Demand Accounts  $\rightarrow$  Account List to confirm the created account.

|                         |                         | SYSTEM             | USERS                      | DEVICES                 | NETWORK           | UTI          | LITIES      | STATUS      |
|-------------------------|-------------------------|--------------------|----------------------------|-------------------------|-------------------|--------------|-------------|-------------|
| Groups                  | Main > Users > On-Demar | nd Accounts > Acco | unt List                   |                         |                   |              |             |             |
| Authentication Servers  |                         |                    |                            |                         |                   |              |             |             |
| Internal Authentication | On-Demand               | Accoun             | t List                     |                         |                   |              |             |             |
| External Authentication |                         |                    |                            |                         |                   |              |             |             |
| On-Demand Accounts      |                         | Availa             | able Actions               |                         |                   |              |             |             |
| Account Creation        | Delete Res              | tore List Back     | up List Delete Expired     | Delete Out of Quota     |                   |              |             | Search      |
| Account List            | E licer                 | 2000               | Pempining Queta            | Statuc                  | Group             | Poforonco    | External ID | Redeem      |
| Schedule                | - Osen                  | laille             | Kemaining Quota            | Status                  | Group             | Reference    | External ID | Kedeelli    |
| Policies                | ahr ahr                 | m3 1 day(s)        | )                          | Normal                  | Group 3           |              |             | Redeem      |
| Blacklists              |                         | (                  | On-Demand                  | Account Info            | List              |              |             |             |
| Privilege Lists         |                         |                    | (Valid:1/1400) (Total:1/20 | 00) **First *Prev Next* | Last Go to Page 1 | ▼ (Page:1/1) | Row per l   | Page: 100 • |
| Additional Controls     |                         |                    |                            |                         |                   |              |             |             |
|                         |                         |                    |                            |                         |                   |              |             |             |
|                         |                         |                    |                            |                         |                   |              |             |             |
|                         |                         |                    |                            |                         |                   |              |             |             |
|                         |                         |                    |                            |                         |                   |              |             |             |
|                         |                         |                    |                            |                         |                   |              |             |             |
|                         |                         |                    |                            |                         |                   |              |             |             |
|                         |                         |                    |                            |                         |                   |              |             |             |
|                         |                         |                    |                            |                         |                   |              |             |             |
|                         |                         |                    |                            |                         |                   |              |             |             |
|                         |                         |                    |                            |                         |                   |              |             |             |
|                         |                         |                    |                            |                         |                   |              |             |             |
|                         |                         |                    |                            |                         |                   |              |             |             |
|                         |                         |                    |                            |                         |                   |              |             |             |
|                         |                         |                    |                            |                         |                   |              |             |             |
|                         |                         |                    |                            |                         |                   |              |             |             |
|                         |                         |                    |                            |                         |                   |              |             |             |
|                         |                         |                    |                            |                         |                   |              |             |             |
|                         |                         |                    |                            |                         |                   |              |             |             |

## 3.5 Users

#### 3.5.1 Users - Policy Configuration

a. Configure and select Firewall Profile, Privilege Profile, QoS Profile and Specific Route Profile to create Policy 1.

|                                                                                                    | SYSTEM                                                                                                    | USERS                                                                                           | DEVICES              | NETWORK  | UTILITIES | STATUS |  |
|----------------------------------------------------------------------------------------------------|----------------------------------------------------------------------------------------------------|-------------------------------------------------------------------------------------------------|----------------------|----------|-----------|--------|--|
| Groups Authentication Servers Internal Authentication External Authentication On-Demand Accounts Schedule Policles Policy Configuration | Main > Users > Policies > Policy Configur<br>A Policy is used to define a Group's a<br>Global Policy is the general policy del<br>Policy is not defined.<br>Select Policy Policy 1<br>Policy Configurati | ition<br>uthorization in a Service Zone, T<br>ined for all Groups when the Gr<br>Select P<br>on | ne<br>olicy to co    | onfigure |           |        |  |
| Firewall Privilege QoS Specific Routes Blacklists Privilege Lists Additional Controls                                                   | Policy Name<br>Firewall Profile<br>Privilege Profile<br>QoS Profile<br>Specific Route Profile<br>Prefer DHCP Pool                                                                                        | Policy 1<br>Firewall 1 •<br>Privilege 1 •<br>QoS 1 •<br>Specific Route 1<br>None •              | Choose<br>• Profiles | mapped   |           |        |  |
|                                                                                                    |                                                                                                    |                                                                                                 | O Apply              | Cancel   |           |        |  |
|                                                                                                    |                                                                                                    |                                                                                                 |                      |          |           |        |  |

b. Go to Users  $\rightarrow$  Firewall to configure User Firewall Rules to block a user's access to an IP Address or Web Domain.

|                         | SYSTEM                                           | USERS      | DEVICES       | NETWORK         | UTILITIES     | STATUS                |  |
|-------------------------|--------------------------------------------------|------------|---------------|-----------------|---------------|-----------------------|--|
| Groups                  | Main > Users > Policies > Firewall Configuration |            |               |                 |               |                       |  |
| Authentication Servers  |                                                  |            |               |                 |               |                       |  |
| Internal Authentication | Select Firewall Profile Firewall 1               |            |               |                 |               |                       |  |
| External Authentication |                                                  |            |               |                 |               |                       |  |
| On-Demand Accounts      | Firewall Configuration                           |            |               |                 |               |                       |  |
| Schedule                |                                                  |            |               |                 |               |                       |  |
| Policies                |                                                  |            |               |                 |               |                       |  |
| Policy Configuration    | Firewall Profile Name                            | Firewall 1 |               |                 |               |                       |  |
| Firewall                | Service Protocols                                | Configure  | Click Configu | e to create Fir | owall Pulos t | Allow/Block access    |  |
| Privilege               | User Firewall Rules                              | Configure  | Click Conligu | e to creatern   | ewan Kules t  | O Allow/ Block access |  |
| QoS                     | Lices Firewall Dules (ID-6)                      | Configure  | to an IP Addr | ess or Domain   | Name.         |                       |  |
| Specific Routes         | User Firewall Rules (IPVO)                       | comgure    |               |                 |               |                       |  |
| Blacklists              |                                                  |            |               |                 |               |                       |  |
| Privilege Lists         |                                                  |            | Apply 1       | Cancel          |               |                       |  |
| Additional Controls     |                                                  |            |               |                 |               |                       |  |
|                         |                                                  |            |               |                 |               |                       |  |
|                         |                                                  |            |               |                 |               |                       |  |
|                         |                                                  |            |               |                 |               |                       |  |
|                         |                                                  |            |               |                 |               |                       |  |
|                         |                                                  |            |               |                 |               |                       |  |
|                         |                                                  |            |               |                 |               |                       |  |
|                         |                                                  |            |               |                 |               |                       |  |
|                         |                                                  |            |               |                 |               |                       |  |
|                         |                                                  |            |               |                 |               |                       |  |
|                         |                                                  |            |               |                 |               |                       |  |
|                         |                                                  |            |               |                 |               |                       |  |
|                         |                                                  |            |               |                 |               |                       |  |
|                         |                                                  |            |               |                 |               |                       |  |

c. Click the Add button to create a new Firewall Rule.

|                         |                                                    | (Contraction)  |                         |                       |             |                  |    |
|-------------------------|----------------------------------------------------|----------------|-------------------------|-----------------------|-------------|------------------|----|
|                         | SYSTEM                                             | USERS          | DEVICES                 | NETWORK               | UTILITIES   | STAT             | US |
| Groups                  | Main > Users > Policies > Firewall Configuration > | Firewall       |                         |                       |             |                  |    |
| Authentication Servers  |                                                    |                |                         |                       |             |                  |    |
| Internal Authentication | Firewall Profile 1 - Fir                           | ewall Rules    | 5                       |                       |             |                  |    |
| External Authentication |                                                    |                |                         |                       |             |                  |    |
| On-Demand Accounts      |                                                    | CULA           |                         | - Frank II Barla      |             |                  |    |
| Schedule                | Add Delete Enable Disable                          | CIICK A        | dd to create a          | a Firewall Rule       | 9           |                  |    |
| Policies                |                                                    |                | Source                  | Destination           |             |                  |    |
| Policy Configuration    | No. Status Activ                                   | on Rule Name   | source                  | bestindton            | Service Sch | nedule Operation | n  |
| Firewall                |                                                    |                | Source Interface        | Destination Interface |             |                  |    |
| Privilege               |                                                    | (Total:0/40) 📭 | First +Prev Next+ Last+ | Go to Page (Page:1/1) |             | Row per Page: 20 |    |
| QoS                     |                                                    |                |                         |                       |             |                  |    |
| Specific Routes         |                                                    |                |                         |                       |             |                  |    |
| Blacklists              |                                                    |                |                         |                       |             |                  |    |
| Privilege Lists         |                                                    |                |                         |                       |             |                  |    |
| Additional Controls     |                                                    |                |                         |                       |             |                  |    |
|                         |                                                    |                |                         |                       |             |                  |    |
|                         |                                                    |                |                         |                       |             |                  |    |
|                         |                                                    |                |                         |                       |             |                  |    |
|                         |                                                    |                |                         |                       |             |                  |    |
|                         |                                                    |                |                         |                       |             |                  |    |
|                         |                                                    |                |                         |                       |             |                  |    |
|                         |                                                    |                |                         |                       |             |                  |    |
|                         |                                                    |                |                         |                       |             |                  |    |
|                         |                                                    |                |                         |                       |             |                  |    |
|                         |                                                    |                |                         |                       |             |                  |    |
|                         |                                                    |                |                         |                       |             |                  |    |
|                         |                                                    |                |                         |                       |             |                  |    |
|                         |                                                    |                |                         |                       |             |                  |    |
|                         |                                                    |                |                         |                       |             |                  |    |
|                         |                                                    |                |                         |                       |             |                  |    |

d. Configure a new Firewall Rule (BlockFacebook) with preferred Source/Destination.

|                                                                                        | SYSTEM                                                                  | USERS                                                        | DEVICES                                | NETWORK                 | UTILITIES                                      | STATUS                                                                       |
|----------------------------------------------------------------------------------------|-------------------------------------------------------------------------|--------------------------------------------------------------|----------------------------------------|-------------------------|------------------------------------------------|------------------------------------------------------------------------------|
| Groups<br>Authentication Servers<br>Internal Authentication<br>External Authentication | Main > Users > Policies > Policy Configuratio<br>Policy 1 - Edit Filter | n > Policies > Firewall Config<br>Rule                       | uration > Firewall > Edit Filter       | Rule                    |                                                |                                                                              |
| On-Demand Accounts<br>Schedule<br>Policies                                             | Rule Number<br>Rule Name                                                | new<br>BlockFacebook                                         | Enter Rule                             | Name                    |                                                |                                                                              |
| Policy Configuration<br>Firewall<br>Privilege<br>QoS<br>Specific Routes                | Source                                                                  | Interface/Zone<br>IP Address •<br>Subnet Mask<br>MAC Address | ALL •                                  | Sele<br>the I<br>0.0.0  | ct the Source<br>P Address/Su<br>).0/0.0.0.0 m | e Interface/Service Zone and<br>ubnet Mask.<br>leans all source IP Addresses |
| Blacklists<br>Privilege Lists<br>Additional Controls                                   | Destination                                                             | Interface/Zone<br>Domain Name ▼<br>Subnet Mask               | ALL •<br>www.facebook<br>255.255.255.2 | .com Sele<br>55 (/32) * | ct the Destin<br>ct either IP A                | ation Interface/Service Zone<br>ddress or Domain Name.                       |
|                                                                                        | Service Protocol<br>Action<br>Schedule                                  | ALL •<br>• Block • Pass<br>• Always • Rec                    | curring 🔘 One Time                     | Sele<br>from            | ct to Block or<br>າ Source to D                | r Pass traffic<br>estination                                                 |
|                                                                                        |                                                                         | (                                                            | Apply                                  | Cancel                  |                                                |                                                                              |

e. Check the checkbox and click the Enable button to Activate & Enable the Firewall Rule.

|                                                                                        |                      | SYSTEM                        | 4                 | USERS              | DEVICES                    | NETWORK                              | UTII    | LITIES   | STATUS        |
|----------------------------------------------------------------------------------------|----------------------|-------------------------------|-------------------|--------------------|----------------------------|--------------------------------------|---------|----------|---------------|
| Groups<br>Authentication Servers<br>Internal Authentication<br>External Authentication | Main > Users > Polic | es Firewall Conf<br>Profile 1 | figuration - Fire | wall<br>vall Rules |                            |                                      |         |          |               |
| On-Demand Accounts<br>Schedule                                                         | Add                  | Delete Enable                 | Disable           | Check th           | e Firewall                 | Rule & click Er                      | nable   |          |               |
| Policies Policy Configuration Firewall                                                 | = N                  | o. Status                     | Action            | Rule Name          | Source<br>Source Interface | Destination<br>Destination Interface | Service | Schedule | Operation     |
| Privilege<br>QoS<br>Spacific Pourtes                                                   |                      | Disabled                      | Block             | BlockFacebook      | ANY                        | www.facebook.com<br>ALL              | ALL     | always   | Move          |
| Blacklists<br>Privlege Lists<br>Additional Controls                                    |                      |                               |                   | (Total:1/40) teFin | st +Prev Next+ Las         | Go to Page 1 💌 (Page: 1              | 1/1)    | Row pr   | er Page: 20 • |

f. Go to Users  $\rightarrow$  Policies  $\rightarrow$  Privilege to configure the Maximum Concurrent Sessions of each user under this Policy. (Default = 500)

|                                                                                                    | SYSTEM                                                                                             | USERS       | DEVICES                                                    | NETWORK         | UTILITIES       | STATUS     |                    |
|----------------------------------------------------------------------------------------------------|----------------------------------------------------------------------------------------------------|-------------|------------------------------------------------------------|-----------------|-----------------|------------|--------------------|
| Groups<br>Authentication Servers                                                                                                    | Main > Users > Policies > Privilege                                                                |             |                                                            |                 |                 |            |                    |
| Internal Authentication<br>External Authentication                                                                                          | Select Privilege Profile Privilege 1                                                               |             |                                                            |                 |                 |            |                    |
| On-Demand Accounts<br>Schedule                                                                                                    | Privilege Configuration                                                                            | 1           |                                                            |                 |                 |            |                    |
| Policies<br>Policy Configuration<br>Firewall<br>Privilege<br>QoS<br>Specific Routes<br>Blacklists<br>Privilege Lists<br>Additional Controls | Privilege Name<br>Password Change<br>Maximum Concurrent Sessions<br>Disable timeout for this group | Privilege 1 | Disallow<br>(sessions per user)<br>() Disabled<br>() Apply | nfigure preferi | red value for f | Maximum Cc | incurrent Sessions |
|                                                                                                    |                                                                                                    |             |                                                            |                 |                 |            |                    |

g. Go to Users  $\rightarrow$  Policies  $\rightarrow$  QoS to configure each Group/User's bandwidth. To configure the QoS Bandwidth Control, Bandwidth Limitation on WAN must be enabled.

Click the hyperlink to access the WAN configuration page.

|                         | SYSTEM                                | USERS                     | DEVICES                      | NETWORK       | UTILITIES | STATUS |  |
|-------------------------|---------------------------------------|---------------------------|------------------------------|---------------|-----------|--------|--|
| Groups                  | Main > Users > Policies > QoS         |                           |                              |               |           |        |  |
| Authentication Servers  |                                       |                           |                              | - Personaliza |           |        |  |
| Internal Authentication | Wote: Please enable Bandwidth limitat | ion on waw and restart to | e system for Group Tranic Co | mngurauon.    |           |        |  |
| External Authentication | 1                                     |                           |                              |               |           |        |  |
| On-Demand Accounts      |                                       |                           |                              |               |           |        |  |
| Schedule                |                                       |                           |                              |               |           |        |  |
| Policies                | Click the hyperlink "B                | andwidth li               | mitation on                  |               |           |        |  |
| Policy Configuration    | - Click the hyperlink ba              | anuwiuum                  | mation on                    |               |           |        |  |
| Firewall                | WAN" and Enable the                   | feature.                  |                              |               |           |        |  |
| Privilege               |                                       |                           |                              |               |           |        |  |
| Qo5                     |                                       |                           |                              |               |           |        |  |
| Specific Routes         |                                       |                           |                              |               |           |        |  |
| Blacklists              |                                       |                           |                              |               |           |        |  |
| Privilege Lists         |                                       |                           |                              |               |           |        |  |
| Additional Controls     |                                       |                           |                              |               |           |        |  |
|                         |                                       |                           |                              |               |           |        |  |
|                         |                                       |                           |                              |               |           |        |  |
|                         |                                       |                           |                              |               |           |        |  |
|                         |                                       |                           |                              |               |           |        |  |
|                         |                                       |                           |                              |               |           |        |  |
|                         |                                       |                           |                              |               |           |        |  |
|                         |                                       |                           |                              |               |           |        |  |
|                         |                                       |                           |                              |               |           |        |  |
|                         |                                       |                           |                              |               |           |        |  |
|                         |                                       |                           |                              |               |           |        |  |
|                         |                                       |                           |                              |               |           |        |  |
|                         |                                       |                           |                              |               |           |        |  |
|                         |                                       |                           |                              |               |           |        |  |
|                         |                                       |                           |                              |               |           |        |  |
|                         |                                       |                           |                              |               |           |        |  |

h. Please check the Bandwidth Limitation at WAN checkbox, Apply and restart the EWS to activate the changes.

|                       | SYSTEM                                      | USERS                                                | DEVICES                                      | NETWORK          | UTILITIES        | STATUS                    |   |
|-----------------------|---------------------------------------------|------------------------------------------------------|----------------------------------------------|------------------|------------------|---------------------------|---|
| General               |                                             | Obtain DNS serve                                     | address automatically                        |                  |                  |                           | - |
| WAN                   |                                             | Preferred DNS Server:                                | 168.95.1.1                                   | *                |                  |                           |   |
| IPv6                  |                                             | Alternate DNS Server:                                | 8888                                         |                  |                  |                           |   |
| LAN Ports             |                                             |                                                      | 0101010                                      |                  |                  |                           |   |
| Service Zones         |                                             | PPPoE                                                |                                              |                  |                  |                           |   |
| Port Location Mapping |                                             | PPTP                                                 |                                              |                  |                  |                           |   |
| PMS Interface         |                                             |                                                      |                                              |                  |                  |                           |   |
|                       | WAN Traffic Settings                        |                                                      |                                              |                  |                  |                           |   |
|                       | Bandwidth Limitation                        | C Enable Bandwidth Limit                             | ation on WAN                                 |                  | Check the Enable | e Bandwidth Limitation on |   |
|                       |                                             | Max Uplink Bandwidth                                 | 2000000                                      | Kbps             | WAN checkbox a   | and configure the Max     |   |
|                       |                                             | Max Downlink Bandwid                                 | th 2000000                                   | Kbps             | Uplink/Downlink  | k Bandwidth.              |   |
|                       | Target for Detecting Internet<br>Connection | Enter IP Address/Domain                              | Name Here                                    |                  | 1                |                           |   |
|                       |                                             | Enter IP Address/Domain                              | <i>Vame Here</i>                             |                  |                  |                           |   |
|                       |                                             | Enter IP Address/Domain                              | Name Here                                    |                  |                  |                           |   |
|                       |                                             | Warning of Internet D                                | sconnection                                  |                  |                  |                           |   |
|                       |                                             | When the addresses for de this message will be shown | tecting internet connecti<br>on the browser. | on are unreachat | ile,             |                           |   |
|                       |                                             | Sorry! The service is temp                           | orarily unavailable.                         |                  |                  |                           |   |
|                       |                                             | <b>A</b> I                                           | oply 💽 C                                     | ancel            |                  |                           | × |

i. After the EWS has restarted, go to Users → Policies → QoS to configure the QoS 1 Profile as shown below.

|                                                                                        | SYSTEM                                                                   | USERS DEVICES NETWORK UTILITIES STATUS                                                                                                    |
|----------------------------------------------------------------------------------------|--------------------------------------------------------------------------|----------------------------------------------------------------------------------------------------|
| Groups<br>Authentication Servers<br>Internal Authentication<br>External Authentication | Main > Users > Policies > Policy Configuration<br>Policy 1 - Edit Filter | n > Policies > Firewall Configuration > Firewall > Edit Filter Rule<br>Rule                                                                                                    |
| On-Demand Accounts<br>Schedule<br>Policies                                             | Rule Number<br>Rule Name                                                 | BlockFacebook Enter Rule Name                                                                                                    |
| Policy Configuration<br>Firewall<br>Privilege<br>QoS<br>Specific Routes<br>Blacklists  | Source                                                                   | Interface/Zone     ALL     Select the Source Interface/Service Zone and the IP Address/Subnet Mask.       Subnet Mask     00.00 (/0)     •       MAC Address     0.0.0/0.0.00 means all source IP Addresses                                                                                                    |
| Privilege Lists<br>Additional Controls                                                 | Destination                                                              | Interface/Zone     ALL     Select the Destination Interface/Service Zone       Domain Name     www.facebook.com     Select the IP Address or Domain Name.       Subnet Mask     255:255:(32)     Image: Comparison of Comparison of Compariso |
|                                                                                        | Service Protocol<br>Action<br>Schedule                                   | ALL       •         • Block       • Pass         • Always       • Recurring         • Always       • Recurring         • One Time                                                                                                    |
|                                                                                        |                                                                          |                                                                                                    |

j. Go to Users → Policies → Specific Routes to configure the Specific Route profile to direct user groups to a specified gateway.

|                         | SYSTEM                                             | USERS            | DEVICES     | NETWORK              | UTILITIES  | STATUS |
|-------------------------|----------------------------------------------------|------------------|-------------|----------------------|------------|--------|
| Groups                  | Main > Users > Policies > Specific Routes          |                  |             |                      |            |        |
| Authentication Servers  |                                                    |                  |             |                      |            |        |
| Internal Authentication | Select Profile Specific Route 1 🔻                  |                  |             |                      |            |        |
| External Authentication |                                                    |                  |             |                      |            |        |
| On-Demand Accounts      | Specific Routes Con                                | figuration       |             |                      |            |        |
| Schedule                |                                                    |                  |             |                      |            |        |
| Policies                | Specific Poute Profile Name                        | Specific Doute 1 |             |                      |            |        |
| Policy Configuration    | Specific Route Prome Name Specific Route P         |                  |             |                      |            |        |
| Firewall                | Default Gateway Define Default Gateway: IP Address |                  |             |                      |            |        |
| Privilege               | Route No.                                          |                  | Destination |                      | Gateway    |        |
| Qos                     | -                                                  | IP Address       | Subne       | t Netmask            | IP Address |        |
| Specific Routes         |                                                    |                  | 255 255 2   | 55 255 (/32) ¥       |            |        |
| Blacklists              |                                                    |                  | 233.233.2   | 55.255 (752)         |            |        |
| Additional Controls     | 2                                                  |                  | 255.255.2   | 55.255 (/32) 🔻       |            |        |
| Additional Conditions   | 3                                                  |                  | 255.255.2   | 55.255 (/32) 🔻       |            |        |
|                         | 4                                                  |                  | 255.255.2   | 55.255 (/32) 🔻       |            |        |
|                         | 5                                                  |                  | 255.255.2   | 55.255 (/32) 🔻       |            |        |
|                         |                                                    |                  | 255 255 2   | 5 255 ((22) <b>-</b> |            |        |
|                         | 0                                                  |                  | 255.255.2   | 55.255 (752)         |            |        |
|                         | 7                                                  |                  | 255.255.2   | 55.255 (/32) 🔻       |            |        |
|                         | 8                                                  |                  | 255.255.2   | 55.255 (/32) 🔻       |            |        |
|                         | 9                                                  |                  | 255.255.2   | 55.255 (/32) 🔻       |            |        |
|                         | 10                                                 |                  | 255.255.2   | 55.255 (/32) 🔻       |            |        |
|                         | 11                                                 |                  | 255.255.2   | 55.255 (/32) 🔻       |            |        |
|                         | 12                                                 |                  | 255.255.2   | 55.255 (/32) 🔻       |            |        |
|                         | 13                                                 |                  | 255.255.2   | 55.255 (/32) 🔻       |            |        |
|                         | 14                                                 |                  | 255.255.2   | 55.255 (/32) 🔻       |            |        |

#### 3.6 Users

#### 3.6.1 Users - Group Configuration

a. Go to Users → Groups → Configuration and select Group 1 to configure the Group parameters, Service Zones Group 1 is allowed access to and the Policy Profile applied when an account in this group connects to the specified Service Zone.

|                                                                                                    | SYSTEM                                                                                                    | USERS                                                                                                    | DEVICES                                                                                                    | NETWORK                                                                                                    | UTILITIES                           | STATUS                   |                      |
|----------------------------------------------------------------------------------------------------|----------------------------------------------------------------------------------------------------|----------------------------------------------------------------------------------------------------|----------------------------------------------------------------------------------------------------|----------------------------------------------------------------------------------------------------|-------------------------------------|--------------------------|----------------------|
| Groups Overview Configuration Authentication Servers Internal Authentication External Authentication On-Demand Accounts Schedule Policies Blacklists Privilege Lists Additional Controls | Main - Users - Groups - Configuration<br>This page gives a summary of access<br>discussion devices Johnson<br>Group Configurat<br>Select Group<br>Group Name<br>Remark<br>Number of devices which<br>allowed to login<br>Allow to logout other devices<br>exceeding the maximum<br>devices | is permissions for each Group in<br>Ei O N<br>Group 1 • Se<br>Employee<br>o are<br>0<br>(0 to 9999 devices,<br>For On-Demand a<br>per different billing<br>rices when<br>amount of<br>• Enabled © C<br>For On-Demand a<br>enabled. This setti | Elect Group<br>Rename<br>Configue<br>to Untimited)<br>Counts, number of devices is<br>galars. The number of devices is<br>galars. The number of devices is<br>galars. The number of devices is<br>galars. The number of devices is<br>galars. The number of devices is<br>galars. The number of devices is<br>subted Enable/<br>Enabled. | to configu<br>e Group<br>re # of allo<br>configured individually<br>following type: LOCAL<br>Disable loo<br>Disable loo<br>Dents devices is always<br>.CCAL POPS, RADIUS, | re<br>owed devices<br>gging out oth | s to login<br>ner device |                      |
|                                                                                                    | Zone Permission                                                                                                    | Configuration &                                                                                                    | Policy Assign                                                                                                    | iment                                                                                                    |                                     |                          | Configure Group's    |
|                                                                                                    | Enabled                                                                                                    | Zone Name                                                                                                    | Time Spa                                                                                                    | an 1                                                                                                    | Time Span 2                         |                          | Service Zone's       |
|                                                                                                    |                                                                                                    |                                                                                                    | Schedule                                                                                                    | 1 🔻                                                                                                    | Schedule 1                          |                          | service zone s       |
|                                                                                                    | ✓ Service 2                                                                                                    | Zone : Default                                                                                                    | Policy 1                                                                                                    | •                                                                                                    | Policy 1                            | •                        | network and Policies |
|                                                                                                    | Service 3                                                                                                    | Zone : SZ1-Public                                                                                                    | Policy 1                                                                                                    |                                                                                                    | Policy 1                            | •                        |                      |
|                                                                                                    | Service 2                                                                                                    | Zone : SZ2                                                                                                    | Policy 1                                                                                                    | •                                                                                                    | Policy 1                            | •                        |                      |
|                                                                                                    | Service 2                                                                                                    | Zone : SZ3                                                                                                    | Policy 1                                                                                                    |                                                                                                    | Policy 1                            | •                        |                      |
|                                                                                                    | Service                                                                                                    | Zone : SZ4                                                                                                    | Policy 1                                                                                                    |                                                                                                    | Policy 1                            | •                        |                      |

b. Go to Users → Groups → Configuration and select Group 1 to configure the Group parameters, Service Zones Group 1 is allowed access to and the Policy Profile applied when an account in this group connects to the specified Service Zone.

|                                                                                                    |                                         | SYSTEM                                                                                               | USERS                  | DEVICES                 | NETWORK        | UTILITIES | STATUS                        |
|----------------------------------------------------------------------------------------------------|-----------------------------------------|----------------------------------------------------------------------------------------------------|------------------------|-------------------------|----------------|-----------|-------------------------------|
| Groups<br>Overview<br>Configuration<br>Authentication Servers<br>Internal Authentication<br>External Authentication | Main > Us<br>This pa<br>the cor<br>Grou | sers > Groups > Overview<br>age gives a summary of which Authen<br>rresponding Group.<br>up Overview | tication Servers are u | sed for                 |                |           |                               |
| On-Demand Accounts                                                                                                  |                                         | Group Name                                                                                           | 9                      |                         | Authentication | Туре      |                               |
| Schedule                                                                                                    |                                         |                                                                                                    |                        | Local                   |                |           | Employee (Group 1) is the     |
| Plackliste                                                                                                    |                                         |                                                                                                    |                        | Guest<br>POP3-Server 5  |                |           | Default Group for all         |
| Privilege Lists                                                                                                    | -                                       | Employee                                                                                             |                        | RADIUS-Server 2-Default |                |           | Authentiesties Tunes          |
| Additional Controls                                                                                                 |                                         |                                                                                                    |                        | NT Domain-Server 3      |                |           | Authentication Types          |
| Additional Controls                                                                                                 |                                         |                                                                                                    |                        | SIP                     |                |           | Group 2 has been selected as  |
|                                                                                                    | 1215                                    | Group 2                                                                                              |                        | Local                   |                |           | the Local User Account: test2 |
|                                                                                                    |                                         | Group 3                                                                                              |                        | Billing Plan 1          |                |           | Group 3 has been selected as  |
|                                                                                                    |                                         | Group 4                                                                                              |                        |                         |                |           | the Crown for the Users Ture  |
|                                                                                                    |                                         | Group 5                                                                                              |                        |                         |                |           | the Group for the Usage-Type  |
|                                                                                                    |                                         | Group 6                                                                                              |                        |                         |                |           | On-Demand Billing Plan 1      |
|                                                                                                    |                                         | Group 7                                                                                              |                        |                         |                |           |                               |
|                                                                                                    |                                         | Group 8                                                                                              |                        |                         |                |           |                               |
|                                                                                                    |                                         |                                                                                                    |                        |                         |                |           |                               |

#### 3.7 Devices

#### 3.7.1 Devices - WAPM – CAPWAP Tunnel

a. Go to Devices, Enable Wide Area AP Management and click Enter to configure WAPM.

| SYSTEM                                              | USERS                          | DEVICES                          | NETWORK                                                                                   | UTILITIES                     | STATUS                |  |
|-----------------------------------------------------|--------------------------------|----------------------------------|-------------------------------------------------------------------------------------------|-------------------------------|-----------------------|--|
| Main > Device Management<br>Welcome to Device Man   | agement                        |                                  |                                                                                           |                               |                       |  |
| Local Area AP Management<br>Wide Area AP Management | Disable Enter<br>Disable Enter | ]<br>Click En                    | ter after Wide                                                                            | Area AP Ma                    | nagement is Enabled   |  |
| Click the Disable<br>and select Enabl               | Hyperlink<br>e & Apply         | ♥ WHG20<br>© 192.16<br>Wide<br>₩ | I - Google Chrome<br>8.1.254/OutdoorEquipment<br>Area AP Manage<br>Ide Area AP Management | Aanagement/main.shtr<br>ement | nl sable Sable Cancel |  |
|                                                     |                                | ٢                                |                                                                                           |                               |                       |  |

b. Go to CAPWAP to enable CAPWAP on the EWS. Certificates can be uploaded for establishing CAPWAP tunnels between the EWS and AP. The Control Channel IP Address should not be changed unless there is an IP conflict.

|                      | SYSTEM                                       | USERS                | DEVICES               | NETWORK          | UTILITIES    | STATUS                    |
|----------------------|----------------------------------------------|----------------------|-----------------------|------------------|--------------|---------------------------|
| Мар                  | Main > Device Management > Wide Area AP Mana | agement > CAPWAP     |                       |                  |              |                           |
| AP Grouping          |                                              |                      |                       |                  |              |                           |
| AP List              | CAPWAP Configuration                         | 1                    |                       |                  |              |                           |
| Template             |                                              |                      |                       |                  |              |                           |
| WDS List             | CAPWAP Status                                | 🖲 Enable 🔘 Disab     | Set CAP               | WAP Status as    | Enable       |                           |
| Backup Configuration |                                              | OFFAULT -            |                       |                  |              |                           |
| Firmware             | Apply Certificate to APS                     | DEFAULT              | Select C              | ertificates      |              |                           |
| Roque AP Detection   | Trusted Certificate Authority(CA)            | DEFAULT V            |                       |                  |              |                           |
| AP Load Balancing    | IP Address For Control Channel               | 100.64.144.254       |                       |                  |              |                           |
|                      | IP Netmask For Control Channel               | 255.255.255.192 (6   | 1) • CA               | PWAP Control     | Channel IP/N | letmask (leave as default |
|                      | Control Channel IP Range                     | 100.64.144.193 ~ 100 | .64.144.253 <b>un</b> | ess it conflicts | with your ex | isting network)           |
|                      |                                              |                      |                       |                  |              |                           |
|                      |                                              |                      | Apply                 | Cancel           |              |                           |
|                      |                                              | _                    |                       |                  |              |                           |
|                      |                                              |                      |                       |                  |              |                           |
|                      | Access Controller IP Li                      | ict                  |                       |                  |              |                           |
|                      |                                              | 151                  |                       |                  |              |                           |
|                      |                                              |                      |                       |                  |              |                           |
|                      | No.                                          | IP Address           |                       |                  | Remark       |                           |
|                      | 1                                            |                      |                       |                  |              |                           |
|                      | 2                                            |                      |                       |                  |              |                           |
|                      | 3                                            |                      |                       |                  |              |                           |
|                      |                                              |                      |                       |                  |              |                           |
|                      | 4                                            |                      |                       |                  |              |                           |
|                      | 5                                            |                      |                       |                  |              |                           |
|                      |                                              | -                    |                       |                  |              |                           |
|                      |                                              |                      | Apply                 | Cancel           |              |                           |
|                      |                                              |                      |                       |                  |              |                           |

c. Configure the Template to be applied to Edgecore APs prior to adding the APs into WAPM. You may select the Template #, Country Code and begin configuring the General, VAP, Security settings of the AP.

|                      | SYSTEM                                      | USERS                      | DEVICES                 | NETWORK         | UTILITIES       | STATUS                         |
|----------------------|---------------------------------------------|----------------------------|-------------------------|-----------------|-----------------|--------------------------------|
| Мар                  | Main > Device Management > Wide Area AP Mar | agement > Template > VAP ( | Configuration           |                 |                 |                                |
| AP Grouping          |                                             |                            |                         |                 |                 |                                |
| AP List              | VAP Configuration - T                       | emplate1                   |                         |                 |                 |                                |
| Template             | I                                           |                            |                         |                 |                 |                                |
| WDS List             | Drofile Name                                | DE Card A (MAD 1           | Select th               | e VAP-# for t   | he RF Card.     |                                |
| Backup Configuration | Prome Name                                  | RF Card A : VAP-1          |                         |                 | ie in ouron     |                                |
| Firmware             | VAP                                         | Disable 🖲 Enabl            | Enablet                 | he VAP          |                 |                                |
| CAPWAP               | Profile Name                                | VAP-1                      |                         |                 |                 |                                |
| Rogue AP Detection   | ESSID                                       | AP_Complete                | Configu                 | re the ESSID fo | or devices to s | scan and connect               |
| AP Load Balancing    | Uplink Bandwidth                            | 0 Kbits/                   | (1-1048576. 0:Disable   | e)              |                 |                                |
|                      | Deumlink Randwidth                          | 0 White                    |                         | -)              |                 |                                |
|                      | Downlink Bandwidth                          | 0 KOI(S)                   | S -(1-1048576, 0.DISADI |                 |                 |                                |
|                      | VLAN ID                                     | Disable     Enabl          | e VLAN                  | is automatica   | ally enabled a  | ind configured when the        |
|                      |                                             | VLAN ID 1001 *(            | 1-4094) Servio          | ce Zone for CA  | APWAP Tunne     | el Interface is selected below |
|                      | Uplink 802.1p                               | Best Effort (BE)           | •                       |                 |                 |                                |
|                      | Downlink 802.1p AC Mapping                  | Background (BK) Bac        | ckground 🔻              |                 |                 |                                |
|                      |                                             | Best Effort (BE) Best      | Effort 🔻                |                 |                 |                                |
|                      |                                             | Excellent Effort (EE)      | Best Effort             |                 |                 |                                |
|                      |                                             | Critial Applications (C    | A) Video 🔻              |                 |                 |                                |
|                      |                                             | Video (VI) Video           | •                       |                 |                 |                                |
|                      |                                             | Voice (VO) Voice           | •                       |                 |                 |                                |
|                      |                                             | Internetwork Control       | (IC) Voice 🔻            |                 |                 |                                |
|                      |                                             | Network Control (NC)       | ) Voice 🔻               |                 |                 |                                |
|                      | CAPWAP Tunnel Interface                     | Complete Tunnel 🔻          | Colort Co               | malata Tuna     | al and the Ca   | nuise Zono                     |
|                      | Service Zone                                | SZ1-Public •               | Select Co               | implete lunn    | erand the Ser   | TVICe Zone                     |

d. Configure VAP Configuration to establish a Complete Tunnel to SZ1-Public in the SSID.
 One 1 type of tunnel, Complete/Split, can be established per VAP.

The Service Zone selected will map all user traffic (Authentication and Data) to the selected Service Zone. The fixed VLAN is a private VLAN ID used for communication between the EWS and AP via the Complete Tunnel Interface.

|                      | SYSTEM                                      | USERS               | DEVICES     | NETWORK           | UTILITIES       | STATUS       |  |
|----------------------|---------------------------------------------|---------------------|-------------|-------------------|-----------------|--------------|--|
| Мар                  | Main > Device Management > Wide Area AP Mai | nagement > Template |             |                   |                 |              |  |
| AP Grouping          |                                             |                     |             |                   |                 |              |  |
| AP List              | Template AP Setting                         |                     |             |                   |                 |              |  |
| Template             |                                             |                     |             |                   |                 |              |  |
| WDS List             | Select Template                             | Template1 *         | Select the  | Template #        |                 |              |  |
| Backup Configuration | Select Template                             | Templater           | Select Cou  | ntru Codo         |                 |              |  |
| Firmware             | Country Code                                | USA 🔻               | Select Cou  | nury code         |                 |              |  |
| CAPWAP               | General Settings                            | Configure           | Configure   | the General Se    | ttings VAP Co   | onfiguration |  |
| Rogue AP Detection   | VAP Configuration                           | Configure           | Contribute  | the deficiency of | terrigo, viti e | onngurution, |  |
| AP Load Balancing    | Security Settings                           | Configure           | Security Se | ettings by click  | ing each butto  | on           |  |
|                      | Secondy Seconds                             | Configure 1         |             |                   |                 |              |  |
|                      | Advanced Wireless Settings                  | Configure           |             |                   |                 |              |  |
|                      | Hotspot 2.0 Settings                        | Configure           |             |                   |                 |              |  |
|                      |                                             |                     |             |                   |                 |              |  |
|                      |                                             |                     |             |                   |                 |              |  |
|                      |                                             |                     |             |                   |                 |              |  |
|                      |                                             |                     |             |                   |                 |              |  |
|                      |                                             |                     |             |                   |                 |              |  |
|                      |                                             |                     |             |                   |                 |              |  |
|                      |                                             |                     |             |                   |                 |              |  |
|                      |                                             |                     |             |                   |                 |              |  |
|                      |                                             |                     |             |                   |                 |              |  |
|                      |                                             |                     |             |                   |                 |              |  |
|                      |                                             |                     |             |                   |                 |              |  |
|                      |                                             |                     |             |                   |                 |              |  |
|                      |                                             |                     |             |                   |                 |              |  |
|                      |                                             |                     |             |                   |                 |              |  |
|                      |                                             |                     |             |                   |                 |              |  |
|                      |                                             |                     |             |                   |                 |              |  |

e. Split Tunnel can be configured by selecting Split Tunnel at the CAPWAP Tunnel Interface. If a Complete Tunnel is already established to SZ-Public, a Split Tunnel cannot be established to the same Service Zone. For Split Tunnels, a VLAN is not required.

| Map       AP Grouping         AP Grouping       VAP Configuration - Template, VAP Configuration         VAP Configuration - Template - VAP Configuration       VAP Configuration - Template - VAP Configuration         Template       Profile Name       Enable         VAP       Disable       Enable the VAP         Profile Name       VAP -       Enable the VAP         Rogue AP Detection       ESSID       AP-Split         AP Load Balancing       VLAN ID       Image: Configure the ESSID for devices to scan and connect         VLAN ID       Image: Configure the ESSID for devices to scan and connect       VLAN ID         CAPWAP       CAPWAP Tunnel Interface       Select Split Tunnel and the appropriate SZ. If a SZ already has a Complete Tunnel established, a Split Tunnel cannot be established to the same SZ. |
|----------------------------------------------------------------------------------------------------|
| Cancer                                                                                                    |

#### 3.7.2 Devices - AP CAPWAP Configuration

a. Connect to the Edgecore AP on the WAN side either through a switch or directly to the AP's uplink port via an Ethernet cable.

| thernet 2 Properties                                                                                               | × | Internet Protocol Version 4 (TCP/IPv4) Properties                                                                                                    | ×    |
|----------------------------------------------------------------------------------------------------|---|----------------------------------------------------------------------------------------------------|------|
| working Sharing                                                                                                    |   | General                                                                                                    |      |
| onnect using:<br>🛃 Realtek USB GbE Family Controller                                                               |   | You can get IP settings assigned automatically if your network supports this capability. Otherwise, you need to ask your network administrator for the appropriate IP settings. |      |
| Configure                                                                                                    |   | Obtain an IP address automatically                                                                                                    |      |
| Echine Client for Microsoft Networks                                                                               | ^ | Use the following IP address:     IP address:     192, 168, 1, 99                                                                                                    | Cont |
| File and Printer Sharing for Microsoft Networks                                                                    |   | Subnet mask: 255 . 255 . 0                                                                                                    | orde |
| <ul> <li>Internet Protocol Version 4 (TCP/IPv4)</li> <li>Microsoft Network Adapter Multiplexor Protocol</li> </ul> |   | Default gateway:                                                                                                    |      |
| Microsoft LLDP Protocol Driver                                                                                     | ~ | Obtain DNS server address automatically                                                                                                    | -    |
| · · · · · · · · · · · · · · · · · · ·                                                                              |   | Use the following DNS server addresses:                                                                                                    |      |

Enter the AP's WMI using the AP's Default IP Address: 192.168.1.1
 The default AP login username/password is admin/admin. After logging in, you are redirected to the AP's System Overview Page.

| Overview Interfaces Associated Clients DHCP Lease Link Stat                                                                                                    | us V Event Log V Wireless Log V Monitor                                                                                                    |
|----------------------------------------------------------------------------------------------------|----------------------------------------------------------------------------------------------------|
| Home > Status > System Overview                                                                                                    |                                                                                                    |
| Sys                                                                                                    | tem Overview                                                                                                    |
| System                                                                                                    | Radio Status                                                                                                    |
| System Name ECW5211-L                                                                                                    | RF Card         MAC Address         Band         Channel         TX Power           RF Card A         00:1E:D4:06:E1:1E         802.110±n         6         21.d8m                                                                                                    |
| Firmware Version 3.43.00<br>Build Number 1 8-1 0474                                                                                                    | RF Card B         00:1F:D4:06:F1:20         802.11ac         36         20 dBm                                                                                                    |
| Location                                                                                                    |                                                                                                    |
| Site EN-A<br>Device Time 2000/01/01 00:10:31                                                                                                    |                                                                                                    |
| System Up Time 0 days, 0:11:24<br>CPU/RAM Usage 2.49% / 32.58% Plot                                                                                                    |                                                                                                    |
| Interface           MAC Address         00:E94066F1:1D           IP Address         192.168.1.0           Subnet Mask         252.255.255.0           Gateway         192.168.1.254 | Profile         BSSID         ESSID         Security<br>Type         Online<br>Clients         TUN           VAP-1         00:1F:D4:06:F1:1F         Guest Network         Open         0         Image: Clients         Image: Clients |
| CAPWAP                                                                                                    | ✓ IPv6                                                                                                    |
| Status Disabled                                                                                                    | Status Disabled                                                                                                    |

c. Go to System  $\rightarrow$  General to configure the AP's Name and Time Zone.

|                                    | 4                                   |                         |                 |        |  |  |  |  |  |  |
|------------------------------------|-------------------------------------|-------------------------|-----------------|--------|--|--|--|--|--|--|
| System                             | Wireless                            | Firewall                | Utilities       | Status |  |  |  |  |  |  |
| General Network Interface          | Management CAPWAP IPv               | 5                       |                 |        |  |  |  |  |  |  |
| Home > System > System Information |                                     |                         |                 |        |  |  |  |  |  |  |
|                                    |                                     | System Informatic       | n               |        |  |  |  |  |  |  |
| Name : Ist Floor *                 |                                     |                         |                 |        |  |  |  |  |  |  |
| Description :                      |                                     |                         |                 |        |  |  |  |  |  |  |
|                                    | Configure                           | 's Name and Los         | ation Detail    |        |  |  |  |  |  |  |
|                                    | Comgure Ar                          | s Name and Loc          | ation Detail    |        |  |  |  |  |  |  |
|                                    |                                     |                         |                 |        |  |  |  |  |  |  |
|                                    |                                     | Time                    |                 | -      |  |  |  |  |  |  |
|                                    | Device Time : 201<br>Time Zone : (G | 7/02/22 10:53:38        |                 | 1      |  |  |  |  |  |  |
|                                    | Time : ()                           | Enable NTP Manually set | up              |        |  |  |  |  |  |  |
|                                    | NTP Server 1 : 192                  | .168.1.254              |                 |        |  |  |  |  |  |  |
|                                    | NTP Server 2 : time                 | e.nist.gov              | ]               |        |  |  |  |  |  |  |
|                                    | Configure the <i>i</i>              | AP's Time, Time 2       | Zone & NTP Stat | us     |  |  |  |  |  |  |
|                                    |                                     |                         |                 |        |  |  |  |  |  |  |
|                                    | SA                                  | VE                      |                 |        |  |  |  |  |  |  |
|                                    |                                     |                         |                 |        |  |  |  |  |  |  |
|                                    |                                     |                         |                 |        |  |  |  |  |  |  |
|                                    |                                     |                         |                 |        |  |  |  |  |  |  |

 d. Go to System → Network Interface to configure the AP's Static or Dynamic IP Address. After Saving a new Network Setting, a reboot is required.

e. Confirm updated System Name, Time and LAN Interface after reboot.

|                    |                              |                             |                 | -      |
|--------------------|------------------------------|-----------------------------|-----------------|--------|
| System             | Wireless                     | Firewall                    | Utilities       | Status |
| General Network In | nterface Management CAPWAP   | IPv6                        |                 |        |
| Home > System >    | > System Information         |                             |                 |        |
|                    |                              | System Information          | on              |        |
|                    | Name :                       | 1st Floor                   | *               |        |
|                    | Description :                | 1st Floor Office            |                 |        |
|                    | Configure                    | AP's Name and Lo            | cation Detail   |        |
|                    |                              |                             |                 |        |
|                    |                              | Time                        |                 |        |
|                    | Device Time :<br>Time Zone : | 2017/02/22 10:53:38         |                 |        |
|                    | Time :                       | Enable NTP     Manually set | up              |        |
|                    | NTP Server 1 :               | 192.168.1.254               | *               |        |
|                    | NTP Server 2 :               | time.nist.gov               |                 |        |
|                    | Configure th                 | e AP's Time, Time           | Zone & NTP Stat | us     |
|                    |                              |                             |                 |        |
|                    |                              | SAVE                        |                 |        |
|                    |                              |                             |                 | "      |
|                    |                              |                             |                 |        |

f. Go to System → CAPWAP to enable CAPWAP and select the appropriate Discovery Method. A reboot is required after saving the new CAPWAP configuration. Note: Select Static Discovery if the EWS's WAN has a Static IP Address. Select DNS SRV Discovery if the EWS's WAN has a valid Domain Name. The following example shows using Static Discovery where the EWS's WAN IP is entered under AC Address.

|         | System                                    | Wireless                                                                                                    | Firewall                                                                                                    | Utilities                      | Status |
|---------|-------------------------------------------|----------------------------------------------------------------------------------------------------|----------------------------------------------------------------------------------------------------|--------------------------------|--------|
| General | Network Interface Mana                    | gement CAPWAP IPv6                                                                                                    |                                                                                                    |                                |        |
| Home    | e > <b>System</b> > CAPWAP Config         | iration                                                                                                    |                                                                                                    |                                |        |
|         | Certific<br>DNS<br>DHCP O<br>Broa<br>Mult | CAPWAP: Di<br>ate Date Check : Di<br>sRV Discovery : Di<br>tion Discovery : Di<br>cast Discovery : Di<br>icast Discovery : Di | PWAP Configurat<br>sable Enable Enable<br>Sable Enable Manage Cer<br>Sable Enable<br>Sable Enable<br>Sable Enable<br>Sable Enable | ion<br>ble CAPWAP<br>ifficates |        |
|         | 9                                         | itatic Discovery : Discovery :                                                                                                | sable  Enable Enable                                                                                                    | ble Static Discovery           |        |
|         | Pri.                                      | AC Add                                                                                                    | ress                                                                                                    | Remark                         |        |
|         | 1                                         | 10.70.18.98                                                                                                    | Fill in (                                                                                                    | Controller's IP addre          | ess    |
|         | 2                                         |                                                                                                    |                                                                                                    |                                |        |
|         | 3                                         |                                                                                                    |                                                                                                    |                                |        |
|         | 4                                         |                                                                                                    |                                                                                                    |                                |        |
|         | 5                                         |                                                                                                    |                                                                                                    |                                |        |
|         |                                           | SAVI                                                                                                    | E CLEAR                                                                                                    |                                |        |

g. Go to Devices → WAPM → AP List to confirm if the AP is automatically added into the AP List. The CAPWAP Status displaying "Run" means the AP can be managed using the EWS and can be applied a Template.

|                      | SYSTEM                                         | USERS                                                           | DEVICES                                                      | NETWORK                                    | UTILITIES                                  | STATUS                        |                                                            |
|----------------------|------------------------------------------------|-----------------------------------------------------------------|--------------------------------------------------------------|--------------------------------------------|--------------------------------------------|-------------------------------|------------------------------------------------------------|
| Мар                  | Main > Device Management > Wide A              | rea AP Management - AP List                                     |                                                              |                                            |                                            |                               |                                                            |
| AP Grouping          |                                                |                                                                 |                                                              |                                            |                                            |                               |                                                            |
| AP List              | APlist                                         |                                                                 |                                                              |                                            |                                            |                               |                                                            |
| Template             | AT LIST                                        |                                                                 |                                                              |                                            |                                            |                               |                                                            |
| WDS List             |                                                |                                                                 |                                                              |                                            |                                            |                               |                                                            |
| Backup Configuration | Туре                                           | All 🔻                                                           |                                                              |                                            |                                            |                               |                                                            |
| Firmware             | Status                                         | All 🔻                                                           |                                                              |                                            |                                            |                               |                                                            |
| CAPWAP               | Tunnel                                         | None •                                                          |                                                              |                                            |                                            |                               |                                                            |
| Rogue AP Detection   | Name 🔻                                         | Search                                                          |                                                              |                                            |                                            |                               |                                                            |
| AP Load Balancing    |                                                |                                                                 |                                                              |                                            |                                            |                               |                                                            |
|                      | Add Delete Add to<br>Type Name<br>ECW52114 1st | Map Backup Config Rest<br>IP MA<br>Floor 10.201.5.39 00:1F:D4:0 | core Config Upgrade A<br>C Map Templa<br>04:C9:12 Overview 1 | e Status # of Users Tunne<br>Online 0 Edit | el AP Admin Web<br>System Overview T<br>Go | CAPWAP AP Ver.<br>RUN 1.10.03 | The AP's WMI can also<br>be access via the AP<br>Admin Web |

h. Check the AP's checkbox and click Apply Settings. Select the Template and Apply. The Status of the AP will change from Online → Applying.

|                      | 10.201.5.150/OutdoorEquipmentManagement/Template.shtml                           |
|----------------------|----------------------------------------------------------------------------------|
|                      | SYSTEM USERS DEVICES NETWORK                                                     |
| Мар                  | Main > Device Management > Wide Area AP Management > AP List                     |
| AP Grouping          |                                                                                  |
| AP List              | A D List   A DD/ template                                                        |
| Template             |                                                                                  |
| WDS List             | Select rempiate                                                                  |
| Backup Configuration | Type All Change password                                                         |
| Firmware             | Status All  Vew Password  * up to 32 characters                                  |
| CAPWAP               | Tunnel None  Re-enter New                                                        |
| Rogue AP Detection   | Name  Search Password                                                            |
| AP Load Balancing    |                                                                                  |
|                      | Apply Cancel                                                                     |
|                      | Refresh Inte                                                                     |
|                      | Add Delete Add to Map Backup Config Restore Config Upgrade Apply Settings Reboot |
|                      |                                                                                  |
|                      | Type Name IP MAC Map Template Status # of Users Tu                               |
|                      | System Overview                                                                  |
|                      | Ist_Floor 10.2015.39 00:1F:D4:04:C9:12 Overview N/A Online 0 Edit Go RUN 1.10.03 |
|                      |                                                                                  |
|                      | (Total 1) #First #Prev Next# Last#I Go to Page 1 * Row per Page 20 *             |
|                      |                                                                                  |
|                      |                                                                                  |
|                      |                                                                                  |
|                      |                                                                                  |
|                      |                                                                                  |
|                      |                                                                                  |
|                      |                                                                                  |
|                      |                                                                                  |
|                      |                                                                                  |
|                      |                                                                                  |
|                      |                                                                                  |

i. Confirm AP's status after the Template is applied and the AP returns online. The "Go" button can also be used to enter the AP's WMI remotely.

|                      | SYSTEM USERS DEVICES NETWORK UTILITIES STATUS                                                               |
|----------------------|----------------------------------------------------------------------------------------------------|
| Мар                  | Main - Device Management - Wide Area AP Management - AP List                                                |
| AP Grouping          |                                                                                                    |
| AP List              | AD Liet                                                                                                    |
| Template             |                                                                                                    |
| WDS List             |                                                                                                    |
| Backup Configuration | Туре АІІ •                                                                                                  |
| Firmware             | Status All 🔻                                                                                                |
| CAPWAP               | Tunnel None •                                                                                               |
| Rogue AP Detection   | Name  Search                                                                                                |
| AP Load Balancing    |                                                                                                    |
|                      | 1st_Floor has       Template 1 applied       Referesh interval Disable Auto Referesh • Referesh         Add |

 j. Confirm the AP's CAPWAP Tunnel Status by entering the AP's WMI using the AP Admin Web's Go button. The CAPWAP Status should show "Run (EWS IP)" and Data Channel as "Active". The VAP should also display a green checkmark under TUN.

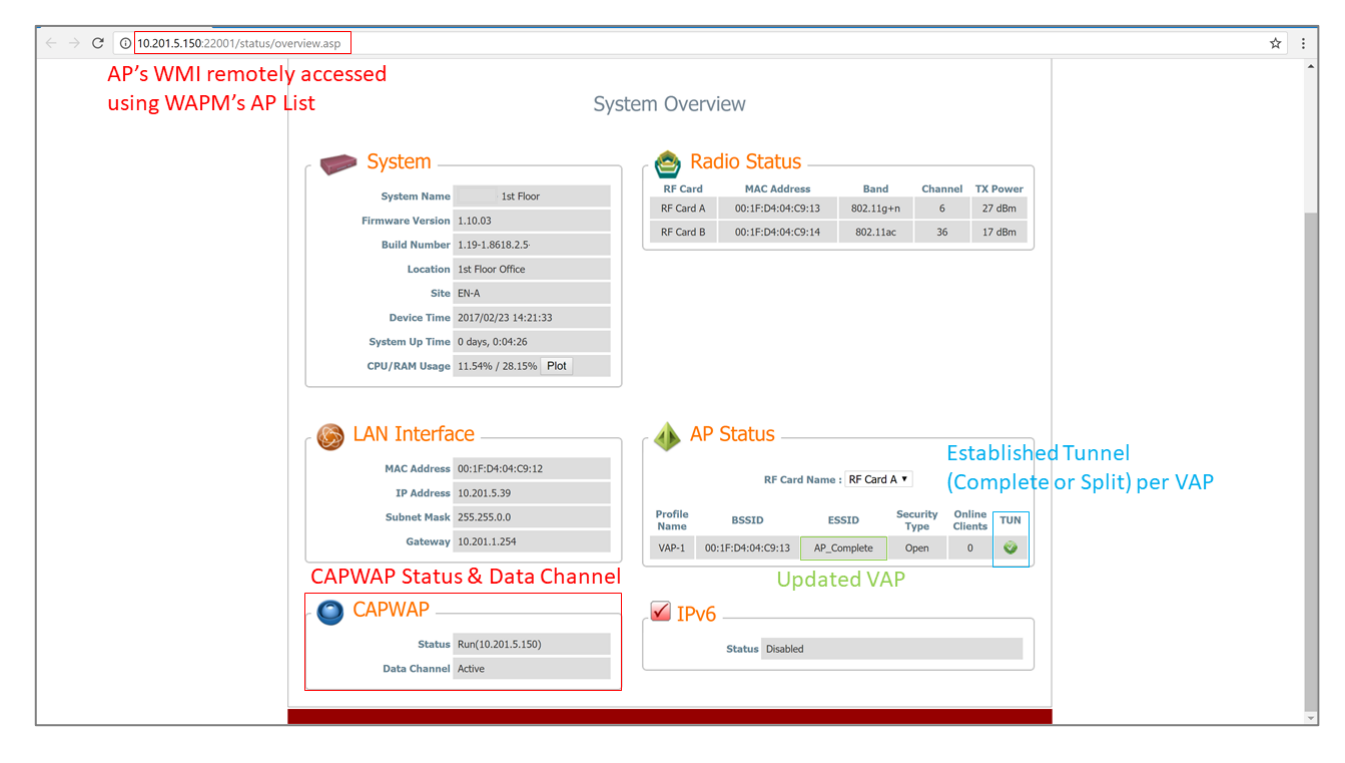

## 3.8 Client Login

#### 3.8.1 Client Login - User Flow & Monitoring

a. Client device associated with the SSID and logged in successfully through the browser. The user may proceed to surf the web or logout using the logout button on the successfully logged in page. If logged in with an On-Demand account, the login successful page will display the remaining quota.

| <i>?</i> ₀ <b>.</b> . | i 🗱 🛜 📶 100% 💼 16:01                        | ש אא גע גע גע גע גע גע גע גע גע גע גע גע גע   | i 16:01 🕯 🕅 🕅                     |                                   |
|-----------------------|---------------------------------------------|-----------------------------------------------|-----------------------------------|-----------------------------------|
| 00                    | i) gateway.example.com/lt                   | ☐ gateway.example.com/logir 20 :              | ☆                                 | gateway.example.com/logir 21 :    |
|                       |                                             |                                               | ALL IMAGES III O E                |                                   |
|                       |                                             |                                               |                                   |                                   |
|                       |                                             |                                               | Google                            |                                   |
| -                     | LOGIN                                       | Hello, you are logged in                      |                                   |                                   |
| Pas                   | ssword ····                                 |                                               | <u>م</u>                          | You have logged out successfully. |
|                       | Login                                       | To log out, please click the "Logout" button. | Google.com.tw offered in: 中文 (繁體) |                                   |
|                       | FREE LOGIN                                  | Remaining Time:                               |                                   |                                   |
|                       | Email                                       | 23 Hour 59 Min 50 Sec                         |                                   |                                   |
|                       | Enter your Email account to login for free. | Redeem                                        |                                   |                                   |
| Dev                   | ice Logout   Register Accounts by SMS       |                                               |                                   |                                   |
|                       |                                             |                                               |                                   |                                   |
|                       |                                             |                                               |                                   |                                   |

b. Go to Status  $\rightarrow$  Monitor Users  $\rightarrow$  Online Users to monitor online users and view details.

|                     | SYSTEM                                      | USERS                | DEVICES           | NETWORK                | UTILITIES              | STATUS                  |               |                  |                 |             |
|---------------------|---------------------------------------------|----------------------|-------------------|------------------------|------------------------|-------------------------|---------------|------------------|-----------------|-------------|
| System Summary      | Main > Status > User Monitor > Online Users |                      |                   |                        |                        |                         |               |                  |                 |             |
| Interfaces          |                                             |                      |                   |                        |                        |                         |               |                  |                 |             |
| Monitor Users       | Online Users List                           |                      |                   |                        |                        |                         |               |                  |                 |             |
| Online Users        |                                             |                      |                   |                        |                        |                         |               |                  |                 |             |
| Roaming In Users    |                                             |                      |                   |                        |                        |                         |               |                  |                 |             |
| Roaming Out Users   | Select Mode                                 | Summary 🖲            | Detail SUMM       | ary view or            | Detail viev            | V                       |               | IP or MAC        | Search          |             |
| Non-Login Devices   | Logout Refresh                              |                      |                   |                        |                        |                         |               |                  | Refresh Disable | •           |
| MAC Login Devices   |                                             |                      |                   |                        |                        |                         | _             |                  |                 |             |
| Authenticated Users | No. Status Username                         | IP Address IPv6 Addr | ess MAC Address   | SZ / VLAN              | Group / Policy Auth    | n. Database Auth. Metho | d Pkts In/Out | Bytes In/Out     | Access From     | Idle (Sec.) |
| Process Monitor     | 1 Online ahm3@ondemand                      | 172.21.0.108 N/A     | E8:50:8B:B5:84:31 | SZ1-Public / TN#1.1001 | Group 3 / Policy 3 ON  | IDEMAND UAM             | 3285/3150     | 462101 / 2469962 | 1st_Floor       | 0           |
| Logs & Reports      |                                             |                      |                   |                        |                        |                         |               |                  |                 |             |
| Reporting           |                                             |                      | (Total:1) PFirst  | Prev Next + Last+ Go   | to Page 1 V (Page:1/1) |                         |               | Row per P        | ige: 50 🔻       |             |
| Sessions            |                                             |                      | Online Use        | er with net            | work detail            | s                       |               |                  |                 |             |
| DHCP Leases         |                                             |                      |                   |                        |                        |                         |               |                  |                 |             |
| Routing Tables      |                                             |                      |                   |                        |                        |                         |               |                  |                 |             |
|                     |                                             |                      |                   |                        |                        |                         |               |                  |                 |             |
|                     |                                             |                      |                   |                        |                        |                         |               |                  |                 |             |
|                     |                                             |                      |                   |                        |                        |                         |               |                  |                 |             |
|                     |                                             |                      |                   |                        |                        |                         |               |                  |                 |             |
|                     |                                             |                      |                   |                        |                        |                         |               |                  |                 |             |
|                     |                                             |                      |                   |                        |                        |                         |               |                  |                 |             |
|                     |                                             |                      |                   |                        |                        |                         |               |                  |                 |             |
|                     |                                             |                      |                   |                        |                        |                         |               |                  |                 |             |
|                     |                                             |                      |                   |                        |                        |                         |               |                  |                 |             |
|                     |                                             |                      |                   |                        |                        |                         |               |                  |                 |             |
|                     |                                             |                      |                   |                        |                        |                         |               |                  |                 |             |
|                     |                                             |                      |                   |                        |                        |                         |               |                  |                 |             |
|                     |                                             |                      |                   |                        |                        |                         |               |                  |                 |             |
|                     |                                             |                      |                   |                        |                        |                         |               |                  |                 |             |

c. Go to Users → On-Demand Accounts → Account List to view On-Demand Accounts and their statuses.

|                         | SYSTEM                                   | USERS                            | DEVICES            | NETWORK           | ហ           | TILITIES        | STATUS      |
|-------------------------|------------------------------------------|----------------------------------|--------------------|-------------------|-------------|-----------------|-------------|
| Groups                  | Main + Users + On-Demand Accounts + Acco | unt List                         |                    |                   | 1.0.0       |                 |             |
| Authentication Servers  |                                          |                                  |                    |                   |             |                 |             |
| Internal Authentication | On-Demand Account                        | t List                           |                    |                   |             |                 |             |
| External Authentication |                                          |                                  |                    |                   |             |                 |             |
| On-Demand Accounts      | Delete Restore List Back                 | up List Delete Expired D         | elete Out of Ouota |                   |             |                 | Search      |
| Account Creation        |                                          |                                  |                    |                   | 2           | Real Profession | search      |
| Account List            | Username                                 | Remaining Quota                  | Status             | Group             | Reference   | External ID     | Redeem      |
| chedule                 | ahm3 23 hr(s                             | ) 20 min(s) 19 sec(s)            | Normal             | Group 3           |             |                 | Redeem      |
| blicles                 |                                          |                                  |                    |                   |             |                 |             |
| dicklists               |                                          | 04-11-11 (1 (00) (T-+-1-1 (2000) |                    |                   |             |                 | 100 -       |
| ivilege Lists           |                                          | (valid: 1/1400) (10tal: 1/2000)  | WHITST WHITEV Next | Laster Go to Page | (Page: 171) | Row per         | Page: 100 • |
|                         |                                          |                                  |                    |                   |             |                 |             |
|                         |                                          |                                  |                    |                   |             |                 |             |
|                         |                                          |                                  |                    |                   |             |                 |             |
|                         |                                          |                                  |                    |                   |             |                 |             |
|                         |                                          |                                  |                    |                   |             |                 |             |
|                         |                                          |                                  |                    |                   |             |                 |             |
|                         |                                          |                                  |                    |                   |             |                 |             |
|                         |                                          |                                  |                    |                   |             |                 |             |
|                         |                                          |                                  |                    |                   |             |                 |             |
|                         |                                          |                                  |                    |                   |             |                 |             |
|                         |                                          |                                  |                    |                   |             |                 |             |
|                         |                                          |                                  |                    |                   |             |                 |             |

d. Go to Status  $\rightarrow$  Logs & Reports  $\rightarrow$  User Events to monitor user's events.

| Nummary       Nummary         res       Image: Status Lags and Reports User Events         Somator       User Events         War Lag       User Events         Synamic Change Lags       Image: Status Lags and Reports User Events         War Lag       User Events         Somator       Image: Status Lags and Reports User Events         War Lag       User Type         So pera Lag       Image: Status Lags and Reports User Events         War Lag       On-Demand © Guest © Roaming Out © Roaming In © External         So pera Lag       Image: Status Lags and Reports User Events         User Type       Local © On-Demand © Guest © Roaming Out © Roaming In © External         Filter Authentication Type       Image: Status Lags and Reports User Events         User Server Lag       Image: Status Lags and Reports User Events         Indemand 2017-03-02 16:1:14:23 -0600       ahm3       0.0.0.0       Outprotocologic Create: OD, User         Indemand 2017-03-02 16:1:1:25 -0600       ahm3       172:21:0.108       EstosBasEs:43:1       OD, User_Login         Indemand 2017-03-02 16:1:1:25 -0600       ahm3       172:21:0.108       EstosBasEs:43:1       OD, User_Login         Indemand 2017-03-02 16:1:1:25 -0600       ahm3       172:21:0.108       EstosBasEs:43:1       OD, User_Login         <                                                                                                    |                        | SYS                             | TEM USERS                  | DEVICE             | ES N           | IETWORK           | UTILITIES        | STATUS       |
|----------------------------------------------------------------------------------------------------|------------------------|---------------------------------|----------------------------|--------------------|----------------|-------------------|------------------|--------------|
| ces       User Events         s Monitor       Reports         War Log       Usplay Mode         guration (Change Log       Monitor         Work Log       01703.02       Select         You have       01703.02       Select         Filter Time Period       Usplay         You have       0.0.0       Reaming fun External         User Type       0.0.0       0.0.00       Create_OD_User         Outmand       Ondemand       2017-03-02       Select         View Log       Isserver Log       Isserver Log       Isserver Log         Usage       Ondemand       2017-03-02       Local © On-Demand © Guest © Roaming Out © Roaming In © External       Filter Authentication Type         Type       Deta       Type •       Second         Ondemand       2017-03-02       16:11:42:3 +0800       ahm3       0.0.0.0       00:00000000000       Create_OD_User         Ondemand       Mobile       2017-03-02       16:11:42:3 +0800       ahm3       17:22:10.108       E8:50:88:85:84:31       OD_User_Logout         Total:3 #First @Prev Next # Last## Go to Page 1 • (Page:1/1)       Row per Page: 20 •       •         Events include the following: Account creation/deletion, User       Logoin/Logout, User-Idle-Timeout, Session-Timeout                                                                                                    | tem Summary            | Main > Status > Logs and Report | s > User Events            |                    |                |                   |                  |              |
| viders       User Events         s Monitor       Image: Second Second Seco                                                                                                    | erfaces                |                                 |                            |                    |                |                   |                  |              |
| s Monitor<br>Reports<br>WAP Log<br>guration Change Log<br>Monthy Usage<br>Web Log<br>So Opera Log<br>emand Billing Report<br>US Server Log<br>all Usage<br>m Log<br>D Log<br>Events<br>ing<br>ms<br>Leases<br>g Tables<br>Events include the following: Account creation/deletion, User<br>Logen/Logout, User-Idle-Timeout, Session-Timeout and etc.                                                                                                    | tor Users              | User Events                     |                            |                    |                |                   |                  |              |
| Reports       MP Log       Display Mode       Configure         Way Log       guration Change of the Configure       From       Display Mode       Display         Wood Log       So Opera Log       Display Mode       Configure       Filter Time Period       Display         Web Log       So Opera Log       Display Mode       Configure       Filter Time Period       Display         Web Log       So Opera Log       Display Joint Configure       Filter Authentication Type       Search         User Type       Local       On Demand       Guest       Roaming Out       Roaming In       External       Filter Authentication Type         Server Log       Download       Type       Search       Search       S                                                                                                    | ss Monitor             |                                 |                            |                    |                |                   |                  |              |
| Web tog       Work tog       Usplay         Work tog       Web tog       Select       Filter Time Period         Web tog       Select       Filter Time Period       Select         Web tog       User Type       Local       On-Demand       Guest       Roaming to Letternal       Filter Authentication Type         User rype       User Type       User Type       Search       Search         Usage       Type       Date       Name       P       MAC       Events         Ondemand 2017-03-02 14:14:23 +0800       ahm3       0.0.0.0       00:00000000000       Create_00_User         Ondemand - Mobile       2017-03-02 16:01:44 +0800       ahm3       172.21.0.108       E8:50:88:85:84:31       OD_User_Login         Ondemand - Mobile       2017-03-02 16:01:44 +0800       ahm3       172.21.0.108       E8:50:88:85:84:31       OD_User_Login         Ins       If total:31 ##First #Prev Next # Last# Go to Page 1 • (Page:1/1)       Row per Page: 20 •       Events include the following: Account creation/deletion, User         Iogin/logout, User-Idle-Timeout, Session-Timeout and etc.       Iogin/logout, User-Idle-Timeout, Session-Timeout and etc.                                                                                                    | s & Reports            | Display Mode                    | Configure                  |                    |                |                   |                  |              |
| And monthy Usage<br>Wonthy Usage<br>Wonthy Usage<br>Wonthy Usage<br>Wonthy Usage<br>Wonthy Usage<br>Wonthy Usage<br>Wonthy Usage<br>Wonthy Usage<br>With To<br>User Type<br>User Type<br>Type<br>Type | ofiguration Change Log | From                            | 2017-03-02                 | Select             |                |                   | Display          |              |
| ID       Directory         ID       (D1/L03/2) Select         ID       (D1/L03/2) Select                                                                                                    | al Monthly Usage       | -                               |                            | Filte              | er Time F      | Period            |                  |              |
| Sopera Log       User Type       Is Local       On-Demand       Guest       Roaming Out       Roaming U       Roaming In       External       Filter Authentication lype         usserver Log       Isserver Log       Isserver Log                                                                                                    | I Web Log              | 10                              | 2017-03-02                 | Select             | <u></u>        |                   |                  |              |
| Type       Date       Name       IP       MAC       Events         Server Log       Udsage       nL 0g       Ondemand       2017/03-02 14:14:23 +0800       ahm3       0.0.0       00:00:00:00:000       Create_OD_User         Ondemand       2017/03-02 14:14:23 +0800       ahm3       0.0.0       00:00:00:00:00:00       Create_OD_User         Ondemand       2017/03-02 16:01:44 +0800       ahm3       172.21.0.108       E8:50:88:85:84:31       OD_User_Logout         Searcs       Creates       2017/03-02 16:01:44 +0800       ahm3       172.21.0.108       E8:50:88:85:84:31       OD_User_Logout         Is       Creates       0ndemand - Mobile       2017/03-02 16:01:44 +0800       ahm3       172.21.0.108       E8:50:88:85:84:31       OD_User_Logout         Is       cases       creates       creates       oD       oD       create_OD_User       Create       OD       create       OD       creates       creates       creates       creates       creates       creates       creates       creates       creates       creates       creates       creates       creates       creates       creates       creates       creates       creates       creates       creates       creates                                                                                                    | s Opera Log            | User Type                       | 🗹 Local 🗹 On-D             | emand 🗐 Guest      | Roaming Out    | Roaming In Extern | nal Filter Au    | thentication |
| US Server Log<br>all Usage<br>m Log<br>D Log<br>Exents<br>aling<br>ns<br>Leases<br>g Tables<br>Leases<br>Leases                                           | Demand Billing Report  | Download                        |                            |                    |                | Type Y            | Search           |              |
| Type         Date         Name         IP         MAC         Event           0 Log         Ondemand         2017-03-02 14:14:23 +0800         ahm3         0.0.0.0         0000000000000         Create_OD_User           Ondemand         2017-03-02 14:14:23 +0800         ahm3         172.21.0.108         E8:50:88:85:84:31         OD_User_Login           Ondemand - Mobile         2017-03-02 16:01:44 +0800         ahm3         172.21.0.108         E8:50:88:85:84:31         OD_User_Login           Ing         Ondemand - Mobile         2017-03-02 16:41:25 +0800         ahm3         172.21.0.108         E8:50:88:85:84:31         OD_User_Login           Ing         Croat:33 +PFirst * Prev Next + Last®+ Go to Page 1 •         (Page:1/1)         Row per Page: 20 •            g Tables         Events include the following: Account creation/deletion, User         Login/logout, User-Idle-Timeout, Session-Timeout and etc.                                                                                                    | US Server Log          |                                 |                            |                    |                |                   |                  | ,            |
| Ondemand       2017/03-02 14:14:23:0800       ahm3       0.0.0.0       00:00:00:00:000       Create_OD_User         Ondemand       2017/03-02 14:14:23:0800       ahm3       0.0.0.0       00:00:00:00:000       Create_OD_User         Ondemand-Mobile       2017/03-02 16:01:44:0800       ahm3       172:21:0.108       E8:50:88:85:84:31       OD_User_Login         Is       Indemand-Mobile       2017/03-02 16:41:25:0800       ahm3       172:21:0.108       E8:50:88:85:84:31       OD_User_Login         Is       Indemand-Mobile       2017/03:02 16:41:25:0800       ahm3       172:21:0.108       E8:50:88:85:84:31       OD_User_Login         Is       Intervention       Create_OD_User       Intervention       Row per Page: 20 •       Intervention         Is       Intervention       Create       State       Goto Page 1 • (Page:1/1)       Row per Page: 20 •         Is       Intervention       Intervention       Intervention       Intervention       Intervention         Is       Intervention       Intervention       Intervention       Row per Page: 20 •       Intervention         Is       Intervention       Intervention       Intervention       Intervention       Intervention         Is       Intervention       Interventintex       Intervention       <                                                                                                    | III Usage              | Туре                            | Date                       | Name               | IP             | MAC               | Event            |              |
| Log       Ondemand - Mobile       2017-03-02 16:01:44 +0800       ahm3       172.21.0.108       E8:50.88:B5.84:31       OD_User_Login         ondemand - Mobile       2017-03-02 16:01:44 +0800       ahm3       172.21.0.108       E8:50.88:B5.84:31       OD_User_Login         ondemand - Mobile       2017-03-02 16:01:44 +0800       ahm3       172.21.0.108       E8:50.88:B5.84:31       OD_User_Login         ondemand - Mobile       2017-03-02 16:41:25 +0800       ahm3       172.21.0.108       E8:50.88:B5.84:31       OD_User_Login         seases       (Total:3) H#First ●Prev Next● Last#1 Go to Page 1 ▼ (Page:1/1)       Row per Page: 20 ▼       Events include the following: Account creation/deletion, User       Login/logout, User-Idle-Timeout, Session-Timeout and etc.                                                                                                    | n Log                  | Ondemand                        | 2017-03-02 14:14:23 +0800  | abm3               | 0.0.0.0        | 00:00:00:00:00:00 | Create OD User   |              |
| vents       Ondemand - Mobile       2017/03/02 f6:01:44 -0800       ahm3       172:21.0.108       E8:0388:85:84:31       OD_User_Login         ng       ondemand - Mobile       2017/03/02 f6:01:44 -0800       ahm3       172:21.0.108       E8:0588:85:84:31       OD_User_Login         s       cases       (Total:3) #First @ Prev Next@ Last@f Go to Page 1 v       (Page:1/1)       Row per Page: 20 v         Events include the following: Account creation/deletion, User       Login/logout, User-Idle-Timeout, Session-Timeout and etc.                                                                                                    | Log                    | Chachana                        | 2017 05 02 14.14.25 - 0000 | diniis             | 0.0.0.0        |                   | cicule_ob_osci   |              |
| ing Ondemand - Mobile 2017-03-02 16:41:25 +0800 ahm3 172.21.0.108 E85088:85:84:31 OD_User_Logout s seases grables Group: Contract: 3) H=First ←Prev Next+ Last+4 Go to Page 1 ▼ (Page:1/1) Row per Page: 20 ▼ Events include the following: Account creation/deletion, User login/logout, User-Idle-Timeout, Session-Timeout and etc.                                                                                                    | Events                 | Ondemand - Mobile               | 2017-03-02 16:01:44 +0800  | ahm3               | 172.21.0.108   | E8:50:8B:B5:84:31 | OD_User_Login    |              |
| sees       (Total:3) **First *Prev Next* Last** Go to Page 1 • (Page:1/1)       Row per Page: 20 •         ables       Events include the following: Account creation/deletion, User login/logout, User-Idle-Timeout, Session-Timeout and etc.                                                                                                    |                        | Ondemand - Mobile               | 2017-03-02 16:41:25 +0800  | ahm3               | 172.21.0.108   | E8:50:8B:B5:84:31 | OD_User_Logout   |              |
| bles Events include the following: Account creation/deletion, User<br>login/logout, User-Idle-Timeout, Session-Timeout and etc.                                                                                                    |                        |                                 | (Total:2) Incirct          |                    | Go to Page 1 V | (Page:1/1)        | Pow per Page: 20 |              |
| Events include the following: Account creation/deletion, User<br>login/logout, User-Idle-Timeout, Session-Timeout and etc.                                                                                                    | ases                   |                                 | (Total.5) ****             | errev wexter coste | Go to rage 1.  | (roge. (r))       | Now per rage. 20 |              |
| login/logout, User-Idle-Timeout, Session-Timeout and etc.                                                                                                    | Tables                 | Events                          | include the fo             | ollowing:          | Account        | creation/c        | eletion. Us      | er           |
| login/logout, User-Idle-Timeout, Session-Timeout and etc.                                                                                                    |                        |                                 |                            |                    |                | · -·              |                  |              |
|                                                                                                    |                        | login/i                         | ogout, User-Id             | ale-Timec          | out, Sess      | ion-Timeou        | ut and etc.      |              |
|                                                                                                    |                        |                                 |                            |                    |                |                   |                  |              |
|                                                                                                    |                        |                                 |                            |                    |                |                   |                  |              |
|                                                                                                    |                        |                                 |                            |                    |                |                   |                  |              |
|                                                                                                    |                        |                                 |                            |                    |                |                   |                  |              |
|                                                                                                    |                        |                                 |                            |                    |                |                   |                  |              |
|                                                                                                    |                        |                                 |                            |                    |                |                   |                  |              |
|                                                                                                    |                        |                                 |                            |                    |                |                   |                  |              |

## **4** Remarks

Please contact Edgecore's Technical Support Team at <u>ecwifi@edge-core.com</u> for additional inquiries.